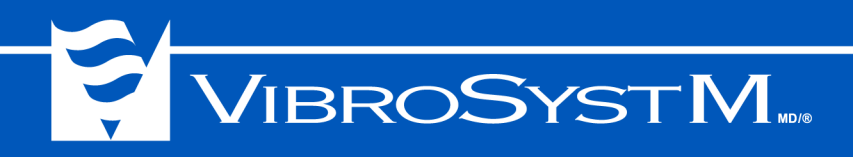

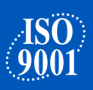

## **ZPU-5000 ACQUISITION UNIT**

## **User's Manual for ZOOM Version 7.1**

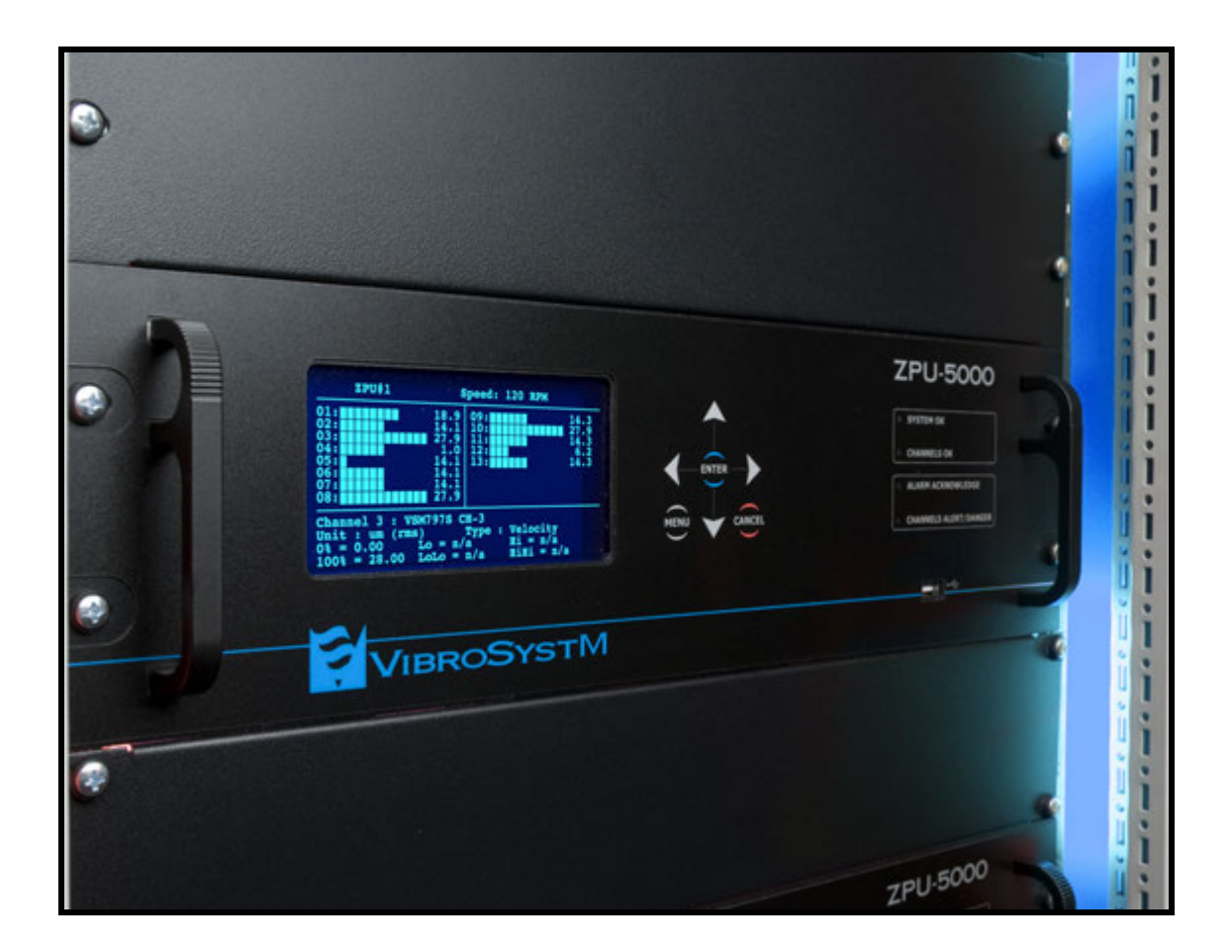

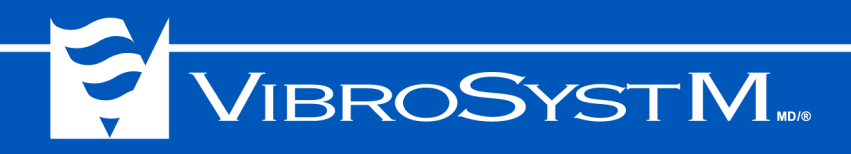

## **Safety Information**

This product is designed and tested in accordance with EN 61010-1 (2001) standards. The following manual contains information and warnings that must be observed and followed in order to keep the instrument in good condition and insure safe operation.

## Safety and Electrical Symbols

| 4            | <b>Warning - Danger -</b> Identifies conditions or practices that could cause physical harm or damage the measuring chain and other equipment to which it is connected. |
|--------------|----------------------------------------------------------------------------------------------------|
|              | Caution - Identifies conditions or practices that could result in permanent loss of data.                                                                               |
|              | Important Information - Must be read and followed                                                                                                    |
| ~            | Alternating Current                                                                                                    |
| Ŧ            | GND or earth ground                                                                                                    |
|              | Protective conductor terminal                                                                                                    |
| $\downarrow$ | Electronics common - not linked to earth ground                                                                                                    |
| <b>↓</b> iso | Isolated common - not linked to earth ground, nor electronics common                                                                                                    |
| $\downarrow$ | Shield connection location                                                                                                    |
| CAT I        | Overvoltage (installation or measurement) Category 1                                                                                                    |

VibroSystM Inc. 2727 Jacques-Cartier E. Blvd, Longueuil, QC, Canada J4N 1L7 | Phone: 450 646-2157 | U.S. Toll-free Line: 800 663-8379 | Email: techsupp@vibrosystm.com | www.vibrosystm.com

2

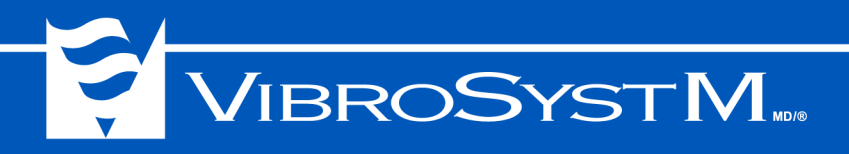

## **Safety Precautions**

<u> Marning</u> - Danger <u>A</u> Caution

- Although most instruments and accessories are normally used at non-hazardous voltage levels, hazardous conditions may still be present in some situations.
- This product is intended to be used by qualified operators and maintenance personnel who recognize shock hazards and are familiar with the safety precautions required to avoid possible injury. Carefully read and follow all installation, operation, and maintenance information before using this product.
- Install and use this instrument only as specified in this manual or the protection provided by this instrument might be impaired.
- Do not use this instrument in wet environments.
- When in doubt that safety protection has been impaired, make this instrument inoperative and secure it against any unintended operation.
- Have this instrument serviced by qualified service personnel only.
- To avoid shock hazards, connect the power supply to a properly grounded power source. If a twoconductor power cord is used, a protective grounding wire must be connected between the ground terminal and earth ground before connecting the power cord or operating the instrument.
- Never remove the cover or open the case without first turning off the main power source.
- Never operate this instrument with the cover removed or the case open.
- Use caution when working with voltages above 30 VAC rms, 42 VAC peak, or 42 VDC. These voltages can cause shock hazards.
- Only use the replacement fuse(s) specified in this manual.
- Do not operate this instrument around explosive gas, vapor, or dust.

#### **Measurement Category**

This instrument is intended to be used with low-voltage measurements in Measurement Category I environment circuits.

Measurement, control, and data I/O signals are either protected secondary circuits derived from mains, or not directly connected to main voltages or voltage sources. This instrument is protected against transients up to 26V max.

#### Never connect this instrument to Measurement Category II, III or IV environment circuits.

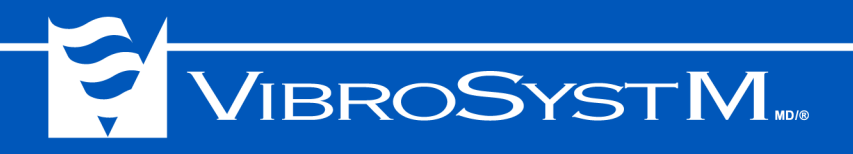

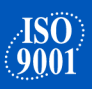

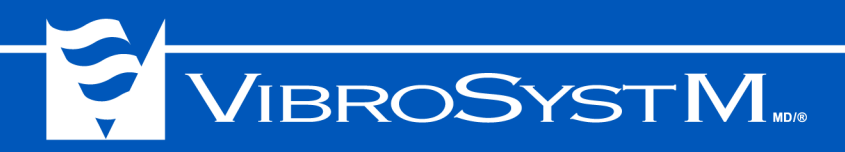

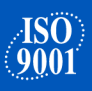

## TABLE OF CONTENTS

| GENERAL DESCRIPTION OF THE 2PO-5000                                     |                                                                                                    |
|-------------------------------------------------------------------------|----------------------------------------------------------------------------------------------------|
| 1.1 Features and Functions of the ZPU-5000                              | . 8                                                                                                    |
| 1.2 Overview of the ZPU-5000's Main Components                          | . 8                                                                                                    |
| 1.3 Typical Module Installation                                         | . 11                                                                                                    |
| ZPU-5000 INSTALLATION                                                   |                                                                                                    |
| 2.1 Preliminary Considerations Before Installing the ZPU-5000 in a Rack | . 13                                                                                                    |
| 2.2 Powering the ZPU-5000 Unit                                          | . 13                                                                                                    |
| 2.2.1 Main Power Input                                                  | . 14                                                                                                    |
| 2.2.2 Protective Conductor Terminal                                     | . 14                                                                                                    |
| 2.3 Dual-Channel Analog Input / Output Modules                          | . 15                                                                                                    |
| 2.3.1 Processes for Trend Outputs                                       | . 16                                                                                                    |
| 2.3.2 Input Types and Module Specifications                             | . 17                                                                                                    |
| 2.3.3 Output Connections and Specifications                             | . 21                                                                                                    |
| 2.4 Control Module                                                      | . 22                                                                                                    |
| 2.4.1 Control Module Connections and Specifications                     | . 22                                                                                                    |
| 2.5 Communication Module                                                | . 26                                                                                                    |
| 2.5.1 USB Port                                                          | . 26                                                                                                    |
| 2.5.2 Ethernet Port                                                     | . 26                                                                                                    |
| 2.5.3 RS-485/422 Port                                                   | . 26                                                                                                    |
| USING THE ZPU-5000 UNIT                                                 |                                                                                                    |
| 3.1. Front Panel I FD Indicators                                        | 20                                                                                                    |
| 3.1.1. Startun (Boot Sequence)                                          | . 2)                                                                                                    |
| 3.1.2 Firmware Undate                                                   | . 50                                                                                                    |
| 3.1.3 Display During Normal Operation                                   | . 52                                                                                                    |
| 3.2 ZPU-5000 Controls                                                   | . 36                                                                                                    |
| 3 2 1 User Interface                                                    | . 36                                                                                                    |
| 3.2.2 Kevpad                                                            | . 36                                                                                                    |
| 3.3 ZPU-5000 Menus                                                      | . 37                                                                                                    |
| 3.3.1 Browsing Through the Menus                                        | . 37                                                                                                    |
| TROUBLESHOOTING                                                         |                                                                                                    |
| 4.1. 7PU 5000 Hardware Troubleshooting                                  | 17                                                                                                    |
| 4.1.1 Power Supply Verification                                         | . <del>1</del> 7<br>47                                                                                                    |
| 4.1.2 Normal Startup of a ZPU-5000 Unit                                 | . 17                                                                                                    |
| 4 1 3 Network Connection                                                | . 17                                                                                                    |
| 4 1 4 Verifying the Analog Input / Output Modules                       | . 17                                                                                                    |
| 4.1.5 Verifying the CTRL-100 Module                                     | . 49                                                                                                    |
|                                                                         |                                                                                                    |
| 5.1 Electrical Characteristics                                          | 51                                                                                                    |
| 5.1 Electrical Characteristics                                          | . 51                                                                                                    |
| 5.2 Dimensions                                                          | . 52                                                                                                    |
|                                                                         | GENERAL DESCRIPTION OF THE 2PU-5000         11         Fattres and Functions of the ZPU-5000         12       Overview of the ZPU-5000's Main Components         13       Typical Module Installation         ZPU-5000 INSTALLATION         2.1       Preliminary Considerations Before Installing the ZPU-5000 in a Rack.         2.2       Powering the ZPU-5000 Unit         2.2.1       Main Power Input.         2.2.2       Protective Conductor Terminal         2.3.1       Processes for Trend Outputs         2.3.2       Iput Spes and Module Specifications.         2.3.1       Protective Connections and Specifications.         2.3.2       Control Module         2.4.1       Control Module         2.5.1       USB Port         2.5.2       Ethernet Port         2.5.3       RS-485/422 Port.         USING THE ZPU-5000 UNIT         3.1       Front Panel LED Indicators         3.1.2       Firmware Update.         3.1.3       Display During Normal Operation.         3.2       ZPU-5000 Controls.         3.2.1       User Interface         3.2.2       Kypad         3.3       ZPU-5000 Mardware Troubleshooting.         4.1       Power Supply Verifi |

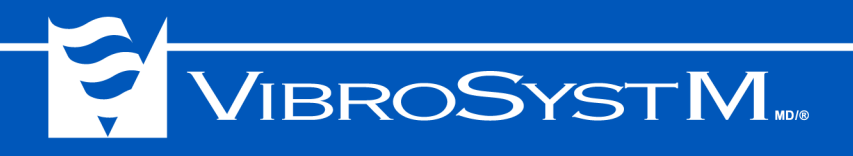

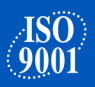

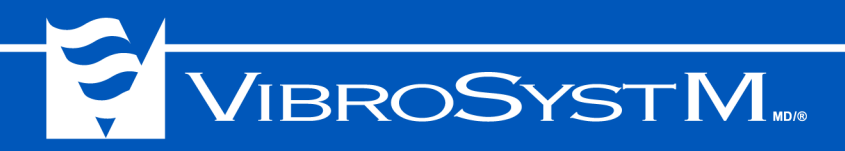

#### 1. GENERAL DESCRIPTION OF THE ZPU-5000

The ZPU-5000 is a multi-channel acquisition instrument designed for monitoring and protecting large rotating machines such as turbogenerators, hydroelectric generators and large motors. Available in both a network (with a ZOOM controller) or standalone configuration, the ZPU-5000 can simultaneously monitor multiple parameters and communicate with the ZOOM software platform.

While both network and standalone units share a similar panel interface and overall dimensions, the ZPU-5000 network unit comes with additional measurement types and processing protocols. It is always installed in a network configuration that includes a ZOOM Controller and executes complete online monitoring, analysis, protection, alarm management, and trending of large rotating machines.

#### Important Information

#### The information found throughout this manual applies to ZOOM version 7.1 only.

#### Capabilities of the ZPU-5000

| Available software, plug-ins, and measurements            | ZPU-5000<br>(Network Mode) | ZPU-5000<br>(Standalone Mode) |
|-----------------------------------------------------------|----------------------------|-------------------------------|
| ZOOM Platform Software:                                   |                            | ·                             |
| ZOOM Server                                               | X                          |                               |
| ZOOM Configuration                                        | X                          |                               |
| ZOOM Application                                          | X                          |                               |
| ZOOM Server Status                                        | X                          |                               |
| Available Plug-ins                                        |                            |                               |
| ZOOM ZPU5000                                              | X                          | X                             |
| ZOOM ThermaWatch Stator                                   | X                          |                               |
| ZOOM Modbus                                               | X                          | X                             |
| ZOOM OPC                                                  | X                          |                               |
| Available ZOOM Measurements:                              |                            |                               |
| Pole                                                      | X                          |                               |
| Sampling                                                  | X                          |                               |
| Trending                                                  | X                          |                               |
| Alarm                                                     | X                          |                               |
| ZOOM for ZPU-5000 Standalone:                             |                            |                               |
| ZOOM Configuration for ZPU-5000 Standalone                |                            | X                             |
| ZOOM Configuration for ZPU-5000 Standalone with<br>Modbus |                            | x                             |

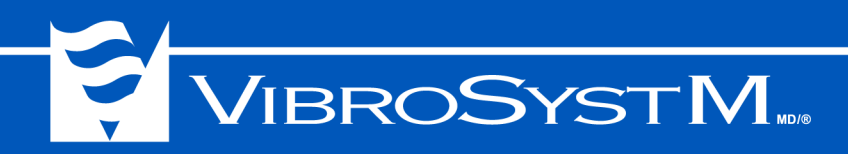

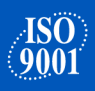

#### 1.1 Features and Functions of the ZPU-5000

The ZPU-5000 executes various types of measurements in both automatic and manual mode. It also processes data, checks alarm conditions and transmits information to the ZOOM Controller running the ZOOM software for rapid data interpretation of machine condition. The ZPU-5000 uses a high-speed TCP/IP communication link to communicate with the ZOOM Controller.

The ZPU-5000 can synchronize the acquisition of all parameters with the passing of each rotor pole for salient pole machines. It tracks up to 16 high speed inputs (air gap, displacement, vibration, etc.) from standstill to over-speed conditions. It is also possible to interconnect additional ZPUs to extend monitoring range and capabilities.

The ZPU-5000 is linked via its 10/100 Mbps Ethernet port to a network that includes the ZOOM Controller. It can also be operated locally without connection to the ZOOM Controller.

#### 1.2 Overview of the ZPU-5000's Main Components

#### **FRONT VIEW**

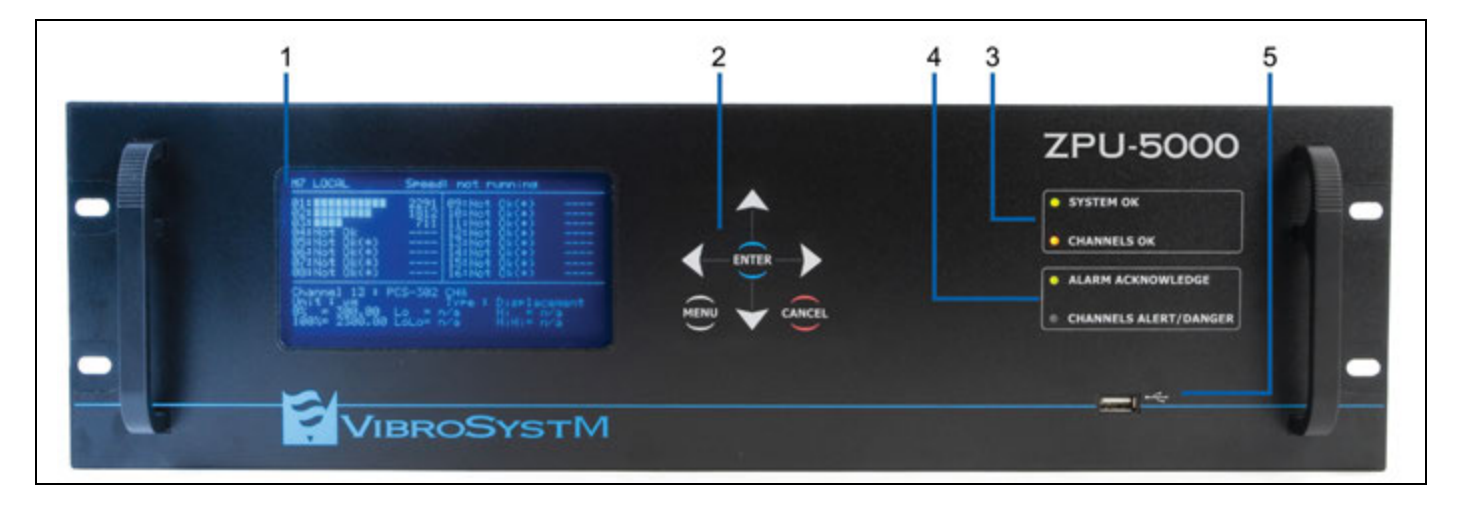

#### 1. Vacuum Fluorescent Display (VFD)

The vacuum fluorescent display illustrates messages on a 256 x 128 dot grid. In **Menu** mode, the screen displays configuration information organized under browser menus. In **Monitoring** mode, real-time measurement values, text and bar graphs are displayed for identification.

#### 2. Keypad

The 7-button keypad is ideal for browsing through the various displays. It allows the user to configure selected parameters.

The **MENU** button gives access to the unit's configuration menu for reviewing or changing configuration parameters. Once the unit has completed its boot-up routine and starts running in **Monitoring** mode, press the **MENU** button to toggle between **Monitoring** and **Menu** modes. In **Menu** mode, use the **ENTER** button to access sub-menu levels, register a selection, or enable/disable a feature. The **CANCEL** button is used to cancel a selection when a confirmation is requested. It is also used to move back within the menu, one sub-menu at a time.

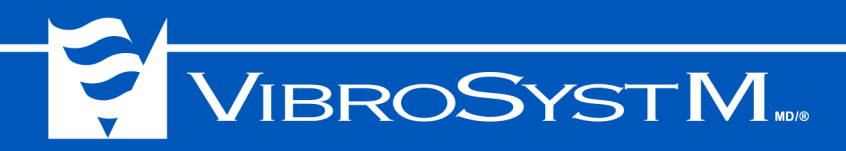

#### 3. OK LEDs

The **CHANNELS OK** LED confirms the integrity of the front-end measuring chains (sensors and cables) and the input stage of all analog I/O modules. The **SYSTEM OK** LED confirms the integrity of the system's operation.

#### 4. Alarm Annunciation LEDs

The ALARM ACKNOWLEDGE LED provides a visual notification that an alarm has been triggered.

The **CHANNELS ALERT/DANGER** LED provides an instant visual notification of preset alarm threshold violations on selected processed input channels.

#### 5. USB Port

The USB port allows connection of a portable storage device to copy or save the configuration or update the firmware.

#### Portable USB Flash Drive

The front panel features a USB port that accepts a portable flash drive. An entire system configuration and system firmware can be stored on the drive to be copied or upgraded. The drive can be inserted into the USB port while the unit is running.

#### Important Information

U3 USB smart drives are not compatible with the ZPU-5000's operating system. Apart from this restriction, any portable USB flash drive formatted to FAT32 can be used.

A storable system configuration includes:

| <ul> <li>System related information:</li> </ul>   | <ul> <li>Analog input/output parameters:</li> </ul> |
|---------------------------------------------------|-----------------------------------------------------|
| <ul> <li>Analog input/output firmware;</li> </ul> | - Input sensor type;                                |
| <ul> <li>Control module firmware;</li> </ul>      | - Input range;                                      |
| <ul> <li>Operating system;</li> </ul>             | <ul> <li>Input units of measurement;</li> </ul>     |
| - All plug-in installations.                      | - Processing;                                       |
|                                                   | - Output range;                                     |
|                                                   | - Output units;                                     |
|                                                   | - Alarm thresholds.                                 |

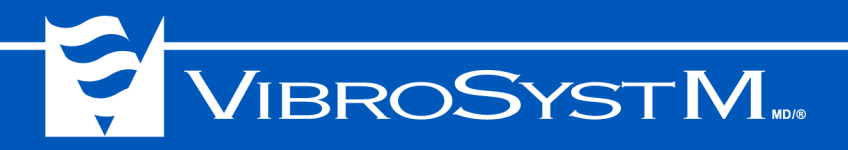

#### REAR VIEW

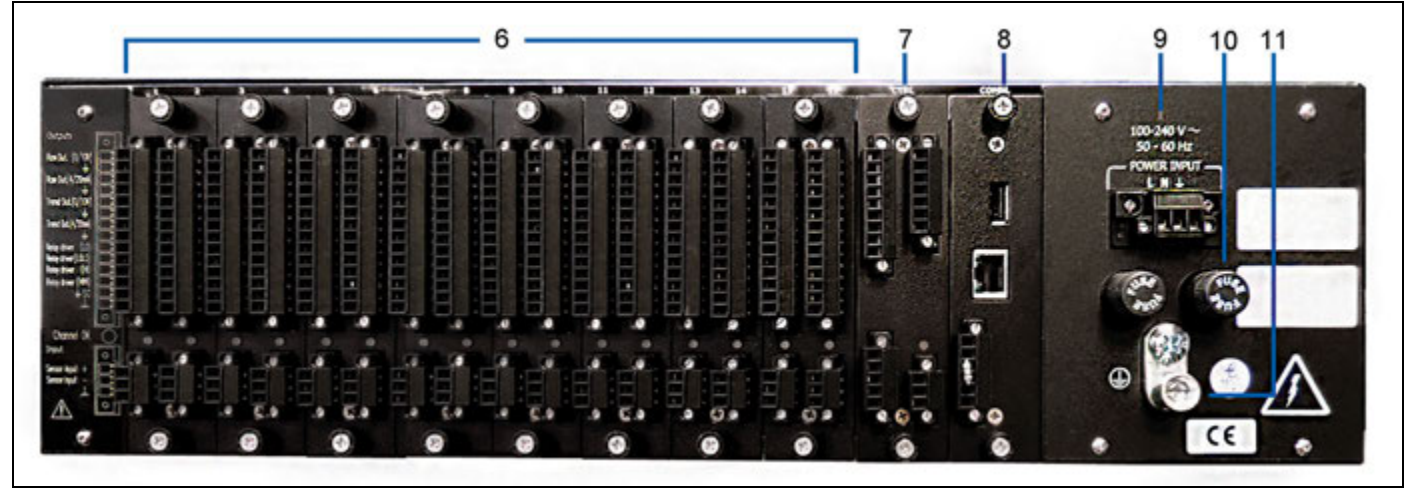

#### 6. Analog I/O Modules

There are up to eight dual-channel analog I/O modules that receive and process signals from various sensors and conditioners. Each module is factory configured to receive either current, voltage, or ICP (piezoelectric sensor) signals from two different sources to which a digital process is applied.

Each channel also supports four analog outputs and four open-collector outputs for controlling remote alarm relays.

Removable female screw terminal connectors allow quick connection for permanent wiring.

#### 7. Control Module

This plug-in module supervises control and synchronization signals for the ZPU-5000 unit. Related inputs and outputs include:

- Synchronization inputs;
- · Synchro output;
- · Alarm inhibit;
- · External trigger;
- · Acquisition trigger;
- Rotation;
- · "System OK" relay driver;
- "Channels OK" relay driver;
- Two relay drivers for optional configurations (configurable in the ZOOM software.)

#### 8. Communication Module

This module enables communication to various instruments:

- One Ethernet 10/100 Mbps port for communication with the ZOOM Controller;
- One serial port for half-duplex RS-485 (TWS and Modbus RTU) or full-duplex RS-422 (Modbus RTU only) communication;
- One USB port (same function as the one on the front)

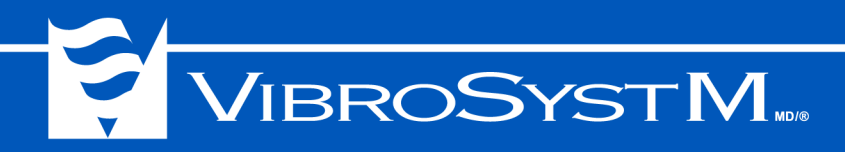

#### 9. Power Input

Provides an AC-input connection to the power supply.

A 3 position removable female type screw terminal connector allows AC power input wiring. The ZPU-5000 unit should be installed in compliance with national and local electrical norms.

#### 10. Protection Fuses (2)

The ZPU-5000 unit relies on a dual fuse protection system. Replace only with the same type of fuse: 3.15A / 250V slow-blow, 5x20 mm.

#### **11. Protective Conductor Terminal**

The protective conductor terminal on the rear panel must be connected to a grounding point in compliance with local regulations. Grounding through the protective conductor terminal is essential for safety purposes. It also provides better efficiency against ESD and EMI disturbances.

#### 1.3 Typical Module Installation

It is important to properly align the module before inserting it in the ZPU-5000. Follow appropriate guides located on the built-in rails. See illustration below for reference.

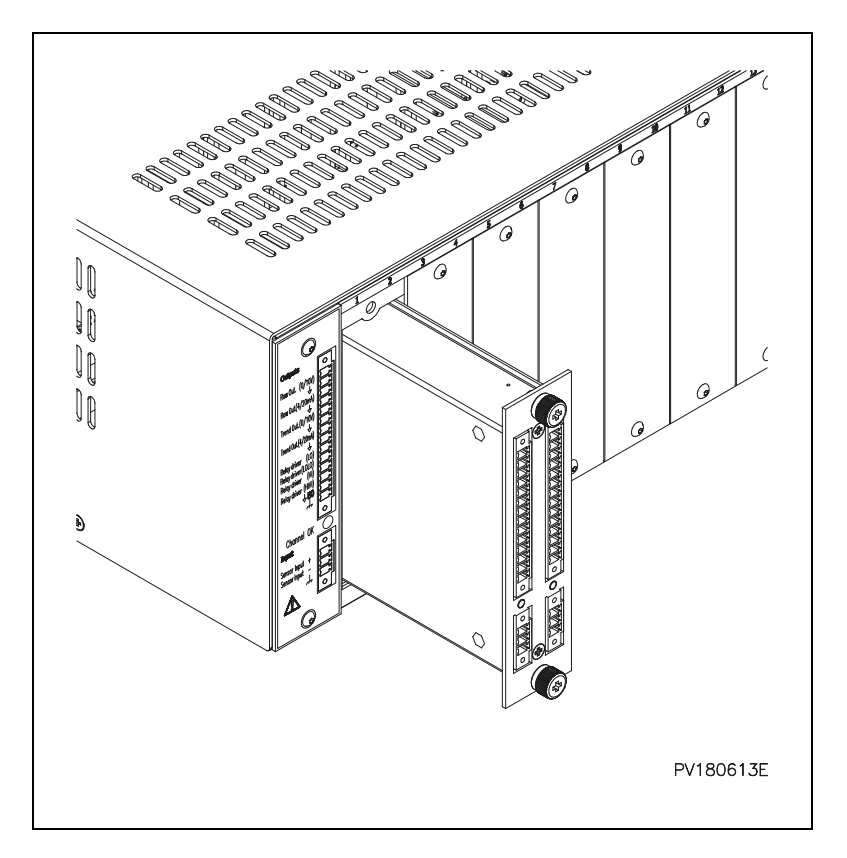

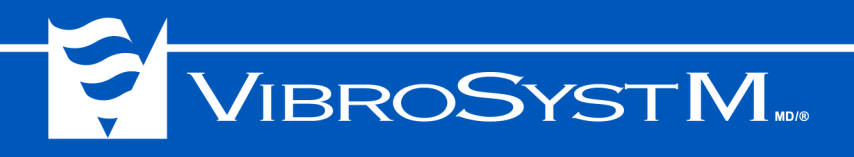

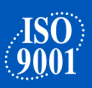

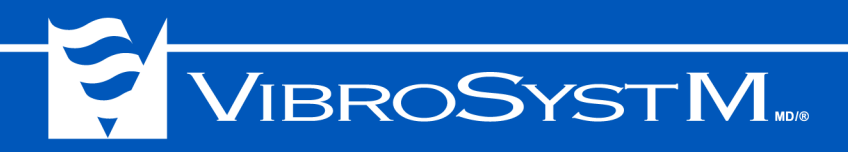

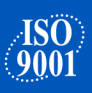

#### 2. ZPU-5000 INSTALLATION

Although it is normally delivered installed, pre-cabled in a 19" rack and part of a complete system, the ZPU-5000 unit can also be ordered separately as an addition to an existing installation.

#### 2.1 Preliminary Considerations Before Installing the ZPU-5000 in a Rack

The following guidelines will help you plan your equipment rack configuration:

- · Allow sufficient clearance around the rack or cabinet for maintenance;
- Enclosed racks must have adequate ventilation, as each component generates heat. An enclosed rack
  should have enough ventilation and air circulation. Using fans and heat evacuation vents at adequate
  locations insures constant air circulation while maintaining temperature levels below 50°C;
- Cables must be kept away from an electrical noise source, power lines and fluorescent lighting fixtures.
- · Keep signal cables separated from power cables;
- The unit must be kept away from electrically conductive dust, water or moisture;
- When mounted in an enclosed rack, it is suggested to allow a space of at least 5 1/4" (3U) above each component for ventilation;
- Side support angles are required to install the unit in a rack.

#### 2.2 Powering the ZPU-5000 Unit

Warning - Danger 🥂

🕂 Caution

The ZPU-5000 unit power supply and grounding connection should be installed in accordance with national and local electrical norms.

To ensure protection, the chassis grounding wire must be of a heavier or equal gauge than the wire associated with the AC input.

For safety purposes, a 15A circuit breaker should also be included in the AC-input wiring. Several instruments may be connected to a circuit protected by a circuit breaker. Each instrument must however have its own disconnection device.

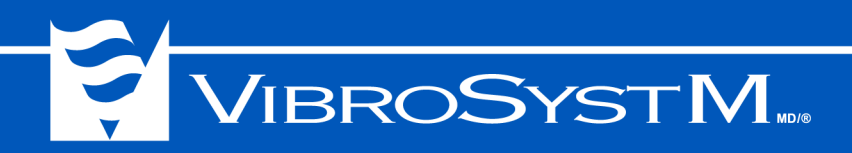

#### 2.2.1 Main Power Input

The ZPU-5000's main power input is equipped with a 3-position panel header and a threaded flange. It also comes with a mating connector and a screw flange. See illustration below for reference.

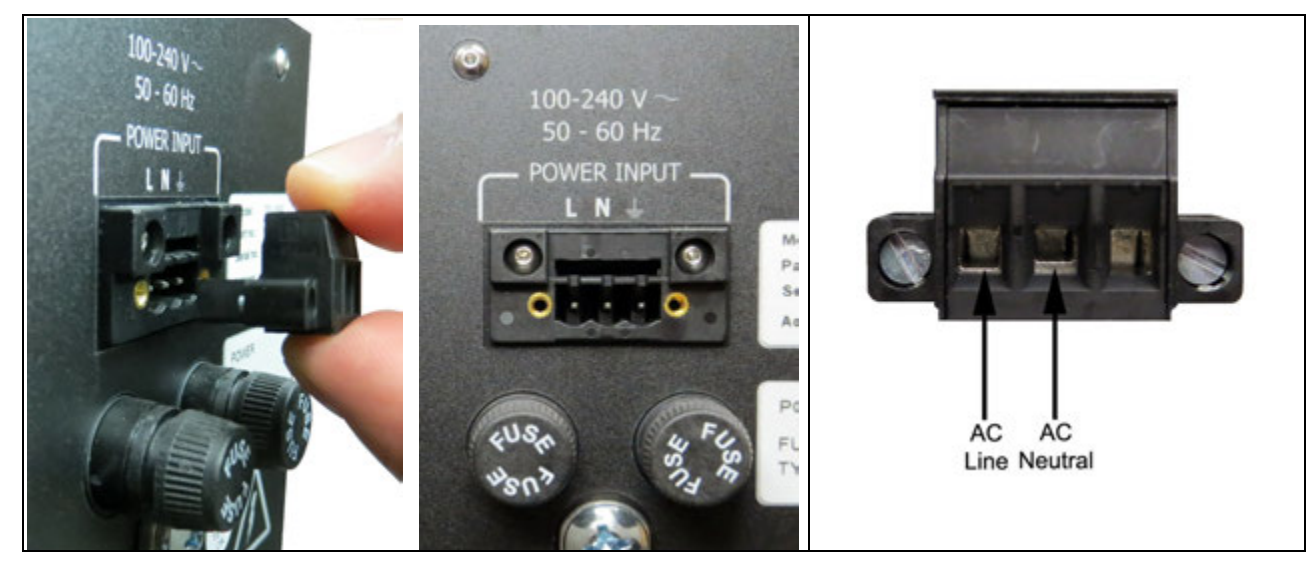

#### **Electrical Characteristics**

Input voltage range: Line frequency: Power consumption: Fuse replacement: Recommended wire size: 100-240 V<sub>AC</sub> 50-60 Hz 65W Max. 3.15A / 250V slow-blow, 5x20mm 1,5 mm<sup>2</sup> *[16 AWG]* (300V rating)

#### 2.2.2 Protective Conductor Terminal

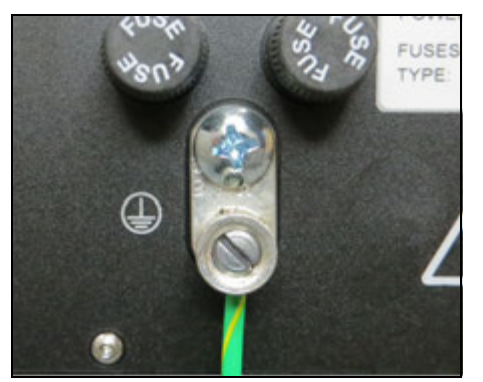

The protective conductor terminal must be connected to a grounding point in compliance with local regulations. Grounding is essential for safety purposes as well as to provide better efficiency against ESD and EMI disturbances.

**Electrical Characteristics** 

Wire size: at least 1,5 mm<sup>2</sup> [16 AWG], up to 6 mm<sup>2</sup> [10AWG]

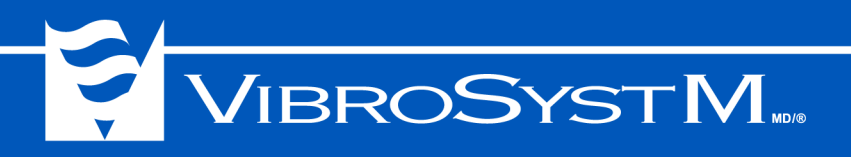

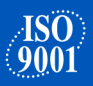

#### 2.3 Dual-Channel Analog Input / Output Modules

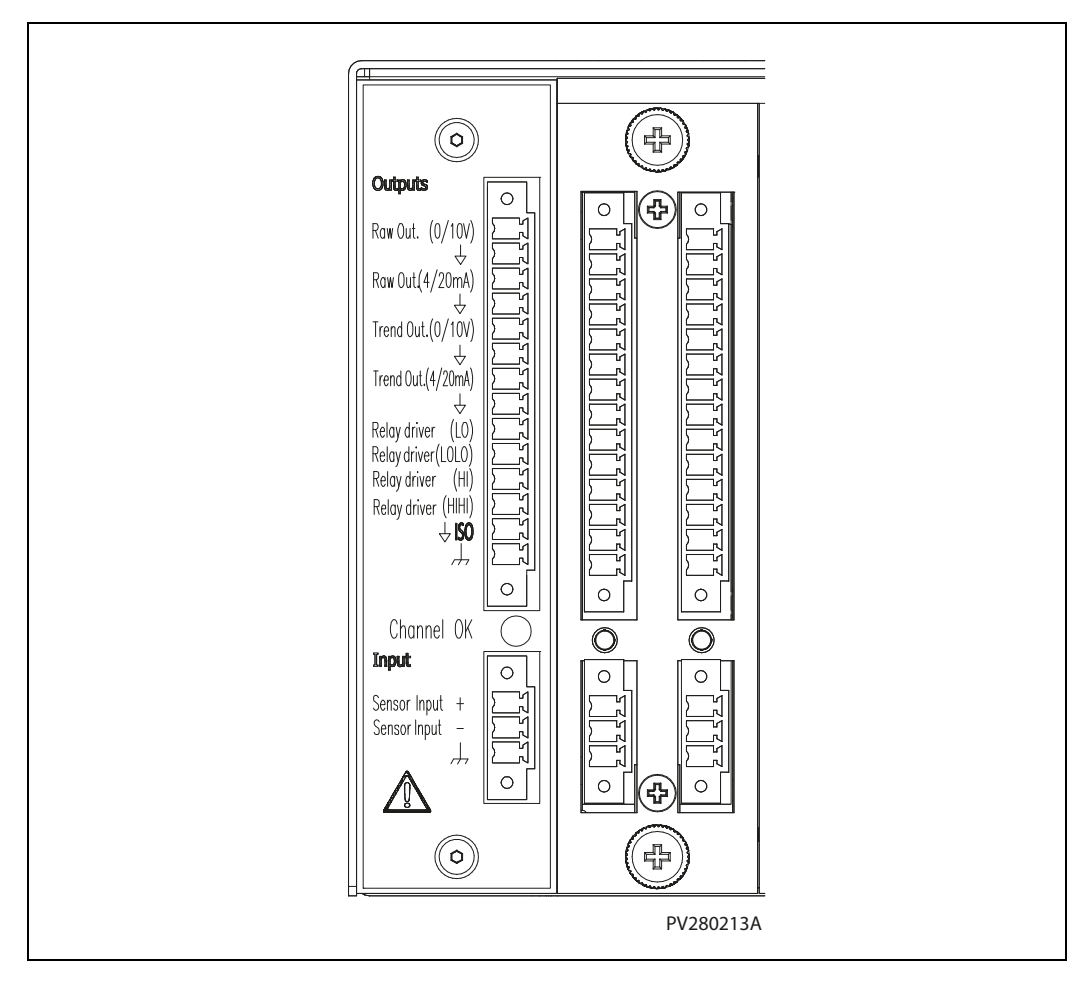

Analog input/output modules are two-channel electronic cards capable of converting input signals according to selected processes and generating corresponding analog signals. A ZPU-5000 unit can accept up to eight analog input/output modules. For each input channel, the data is processed according to the sensor configuration in ZOOM. Processed raw and trend outputs are then available in both 4 to 20 mA and 0 to 10V formats for real-time monitoring.

Important Information

The raw output does not correspond to the sensor's signal and is called processed raw in this manual;

The processed raw output signal's frequency content is still present, but adapted according to the sensor's configuration in the ZOOM software.

Each channel on the analog input/output module accomplishes five tasks:

- · Performs a selected process on an input signal;
- · Detects alarms (performs comparisons between alert and danger threshold levels);
- · Determines the alarm type (increasing or decreasing value);
- Produces an analog output (4 to 20 mA and 0 to 10V) that represents the processed raw value;
- Produces an analog output (4 to 20 mA and 0 to 10V) that represents the trend value.

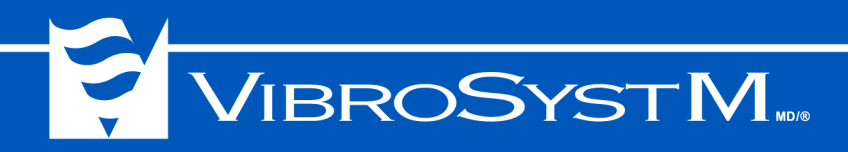

#### 2.3.1 Processes for Trend Outputs

The trend outputs oversee 8 different value types that can be selected one at a time:

- Raw signal value (no process applied, linear output);
- Air gap or blade tip value;
- RMS value;
- Peak value;
- Peak to peak value;
- Maximum value;
- Minimum value;
- Average.

**A) Raw Signal:** The output signal from certain types of measuring chains comprised of both AC and DC components or slow evolving parameters comprised of a slow DC component such as temperature, meter levels, etc.

In such cases, the "raw signal value" can be selected for an unprocessed signal.

**B)** Air Gap or Blade Tip: The minimum of each pole (or blade) is detected by the air gap pole detector. This detector does not have a finite window as it uses the signal's shape to find the corresponding minimum for each pole (or blade).

**C) RMS:** Some applications favor the use of RMS (Root Mean Square) values of acceleration and velocity readings for vibration measurements. The RMS value process uses only the AC component of the input signal.

**D) Peak:** Some applications favor the use of the peak value of acceleration and velocity readings for vibration measurement. The peak value process uses only the AC component of the input signal.

**E) Peak-to-Peak:** Some applications favor the use of the peak-to-peak value of displacement readings for vibration measurement. The peak-to-peak value process uses only the AC component of the input signal.

**F) Maximum:** Some applications require the maximum value measured by a sensor. The maximum process detects and returns only the maximum values during a pre-determined time period.

**G) Minimum:** Some applications require the minimum value measured by a sensor. The minimum process detects and returns only the minimum values during a pre-determined time period.

**H)** Average: Some applications require the average value measured by a sensor The average process determines the average value during a pre-determined time period.

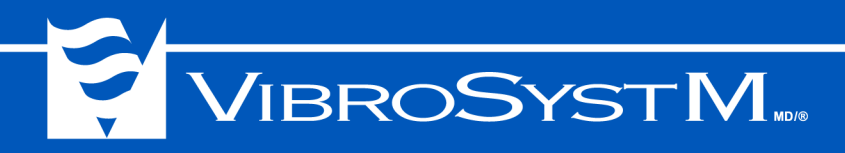

#### 2.3.2 Input Types and Module Specifications

All analog I/O modules have the same pinout but each module is factory-configured for a specific input source.

Input channel connectors are equipped with a 3-position panel header with a threaded flange as well as a mating connector with a screw flange.

Recommended wire size: 0,5 - 0,34 mm<sup>2</sup> [20 - 22 AWG]

#### A) 4 to 20 mA Current Input Module

| Module   | Input Range | Maximum Processed Range (BW)                        |
|----------|-------------|-----------------------------------------------------|
| AGM-4/20 | 4 to 20 mA  | According to Air Gap Measuring Chain (DC to 1000Hz) |
| CIM-4/20 | 4 to 20 mA  | According to Measuring Chain (DC to 1000Hz)         |

**Note:** The modules do not supply power to the measuring chain. An external power supply is required.

#### Connection

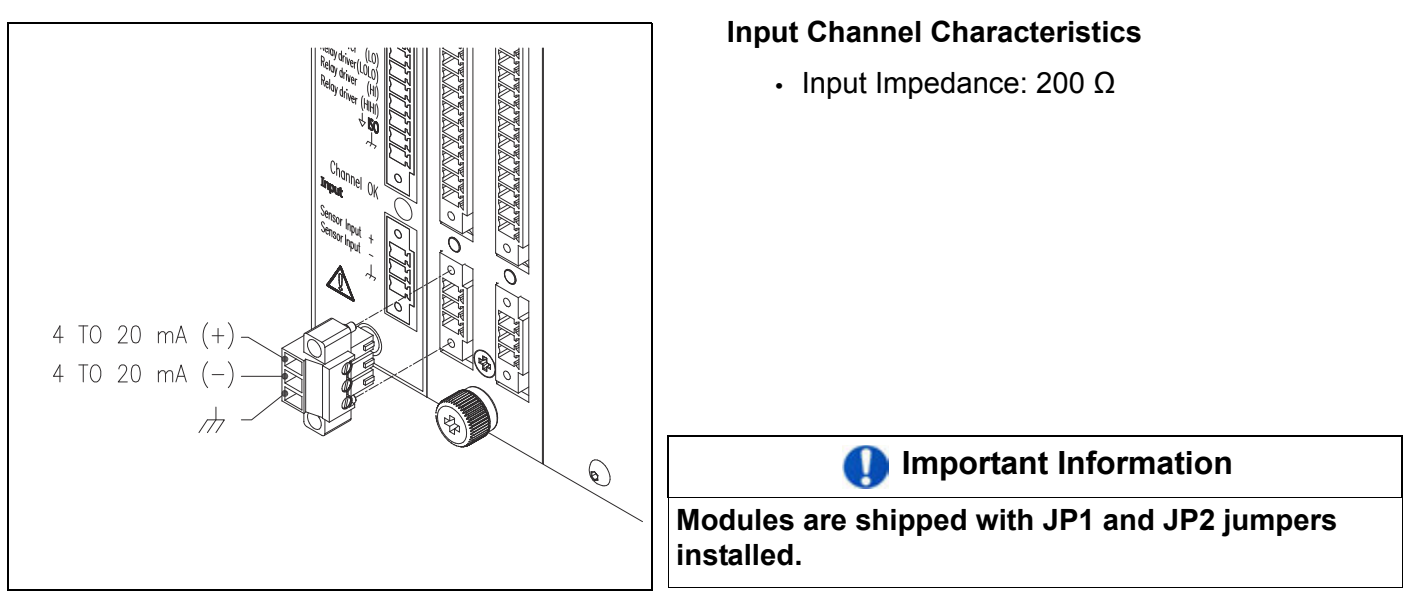

Jumpers are available on the circuit to allow a grounded or ungrounded **4 to 20 mA** loop. See illustration below.

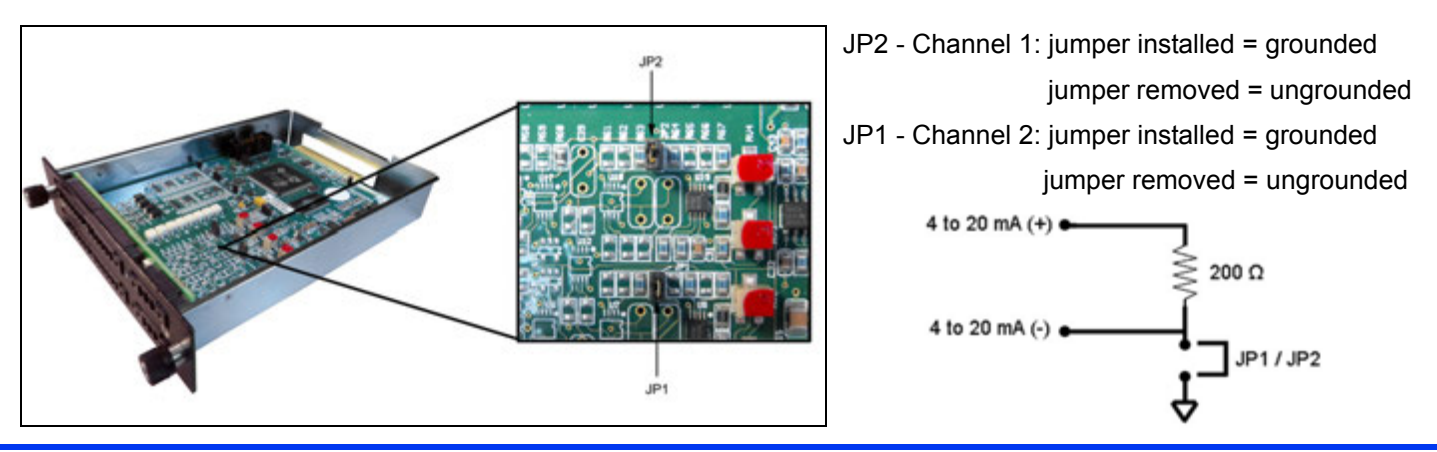

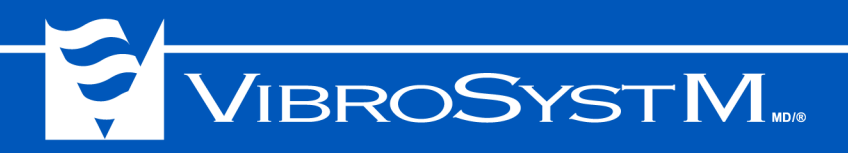

#### **B)** Fiber Optic Accelerometer (FOA) Input Module

|            |               |                   | Maximum Processed Range (BW) |                |                      |
|------------|---------------|-------------------|------------------------------|----------------|----------------------|
| Module     | Input Range   | Input Sensitivity | Acceleration                 | Velocity       | Displacement         |
| FIM-40-100 | 0 to 40g Peak | 100 mV/g          | 40g Peak                     | 100 mm/s Peak  | 2000 um Peak-to-Peak |
|            |               |                   | (15 to 1000Hz)               | (30 to 1000Hz) | (30 to 1000Hz)       |

**Note:** The modules do not supply power to the measuring chain. An external power supply is required. **Connection** 

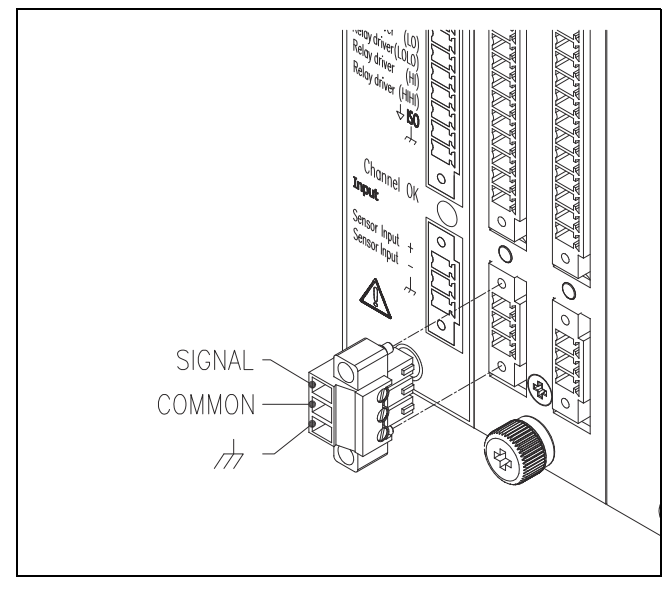

#### C) Piezo Electric Accelerometer (ICP) Input Module

|               |             |                   | Maximum Processed Range (BW) |                  |                      |  |
|---------------|-------------|-------------------|------------------------------|------------------|----------------------|--|
| Module        | Input Range | Input Sensitivity | Acceleration                 | Velocity         | Displacement         |  |
| ICPM-1.13-500 | 1.13g Peak  | 500 mV/g          | 1.13g Peak                   | 28 mm/s Peak     | 2000 um Peak-to-Peak |  |
|               |             |                   | (0.7 to 1000 Hz)             | (0.7 to 1000 Hz) | (0.7 to 1000 Hz)     |  |
| ICPM-1.13-100 | 1.13g Peak  | 100 mV/g          | 1.13g Peak                   | 28 mm/s Peak     | 2000 um Peak-to-Peak |  |
|               |             |                   | (0.7 to 1000 Hz)             | (0.7 to 1000 Hz) | (0.7 to 1000 Hz)     |  |
| ICPM-5.65-100 | 5.65g Peak  | 100 mV/g          | 5.65g Peak                   | 28 mm/s Peak     | 2000 um Peak-to-Peak |  |
|               |             |                   | (0.7 to 1000 Hz)             | (0.7 to 1000 Hz) | (0.7 to 1000 Hz)     |  |

**Note:** ICP accelerometers are powered by the analog module with a constant current voltage source. **Connection** 

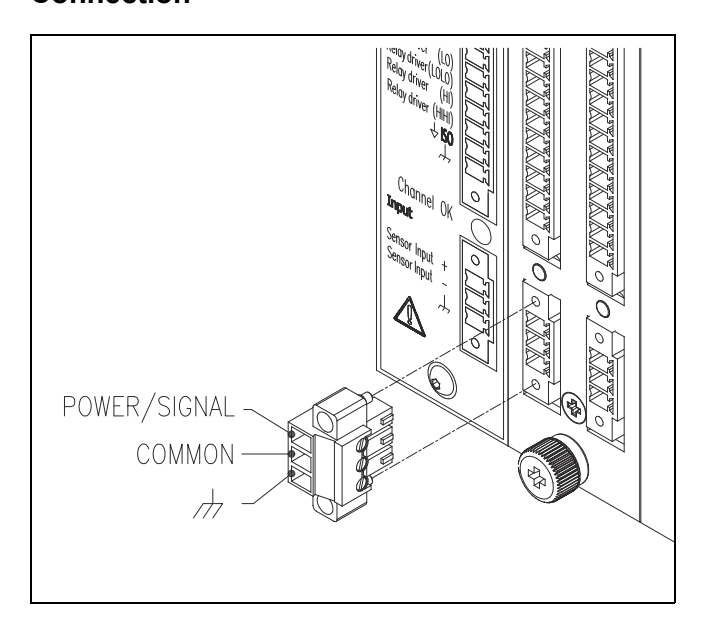

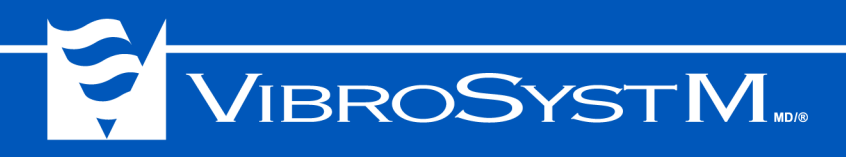

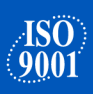

#### D) Voltage Input Module

| Module      | Input Range | Maximum Processed Range (BW)                |
|-------------|-------------|---------------------------------------------|
| VIM 0/+5    | 0 to 5V     | According to Measuring Chain (DC to 1000Hz) |
| VIM -5/+5   | -5 to 5V    | According to Measuring Chain (DC to 1000Hz) |
| VIM 0/10    | 0 to 10V    | According to Measuring Chain (DC to 1000Hz) |
| VIM -10/+10 | -10 to 10V  | According to Measuring Chain (DC to 1000Hz) |
| VIM -2/-18  | -2 to -18V  | According to Measuring Chain (DC to 1000Hz) |

#### Connection

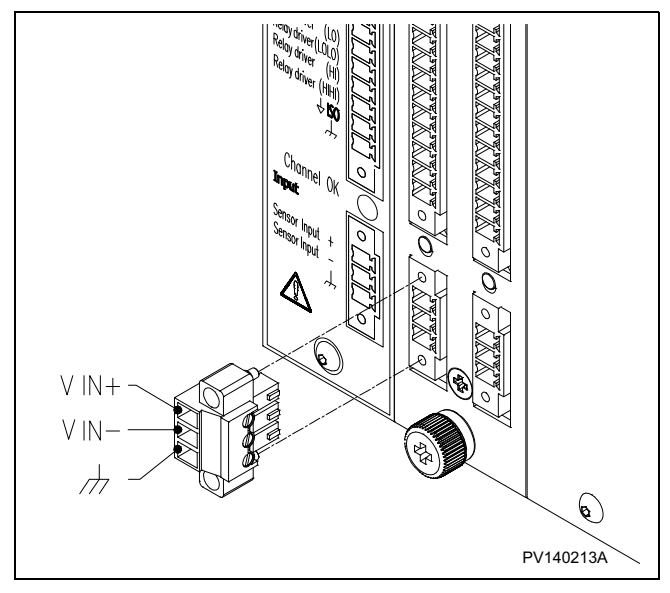

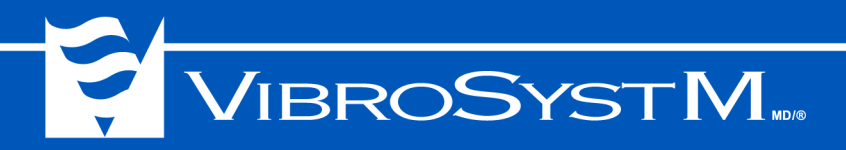

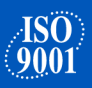

#### 2.3.3 Output Connections and Specifications

- Raw Outputs: Analog outputs that represent the processed raw signal (See Important Information under section 2.3"Dual-Channel Analog Input / Output Modules" on page 15) from the sensor on the corresponding input channel.
- **Trending Outputs**: Analog outputs representing the selected processed signal from the sensor on the corresponding input channel.

#### Voltage Output

- Output range: 0 to 10V
- Load: 10 kΩ min.
- Processing range: According to ZOOM Configuration
- Current Output
  - Output range: 4 to 20 mA
  - Load: 500 Ω max.
  - Processing range: According to ZOOM Configuration
- Relay Driver Outputs
  - Output type: Bipolar FET, ± 30V / 25 mA max. isolated ground
- Output state: Not alarm = Transistor **OFF** = External relay not energized Alarm detected = Transistor **ON** = External relay energized

The output channel connector is equipped with a 14-position panel header with a threaded flange as well as a mating connector with a screw flange.

Recommended wire size: 0.5 - 0.34 mm<sup>2</sup> [20 - 22 AWG]

The following schematic illustrates a summarized view of the possible connections available on the 14-position output channel connector.

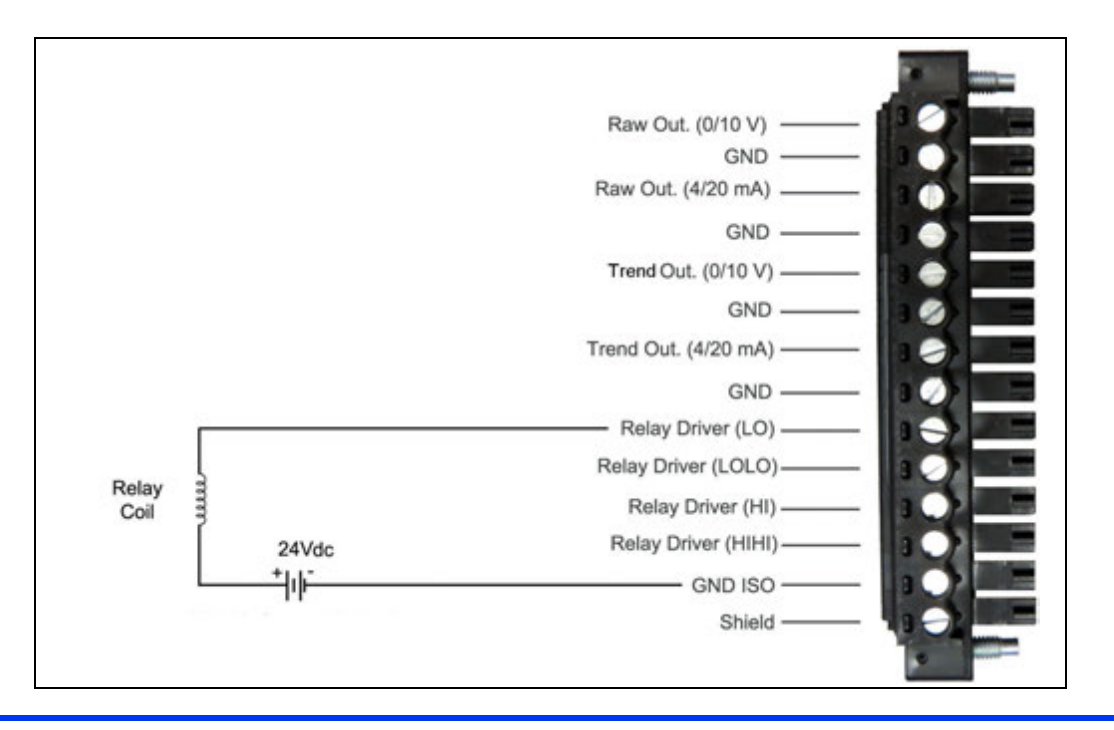

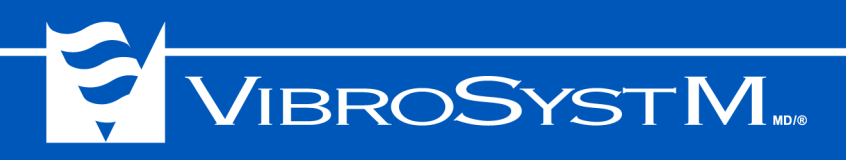

#### 2.4 Control Module

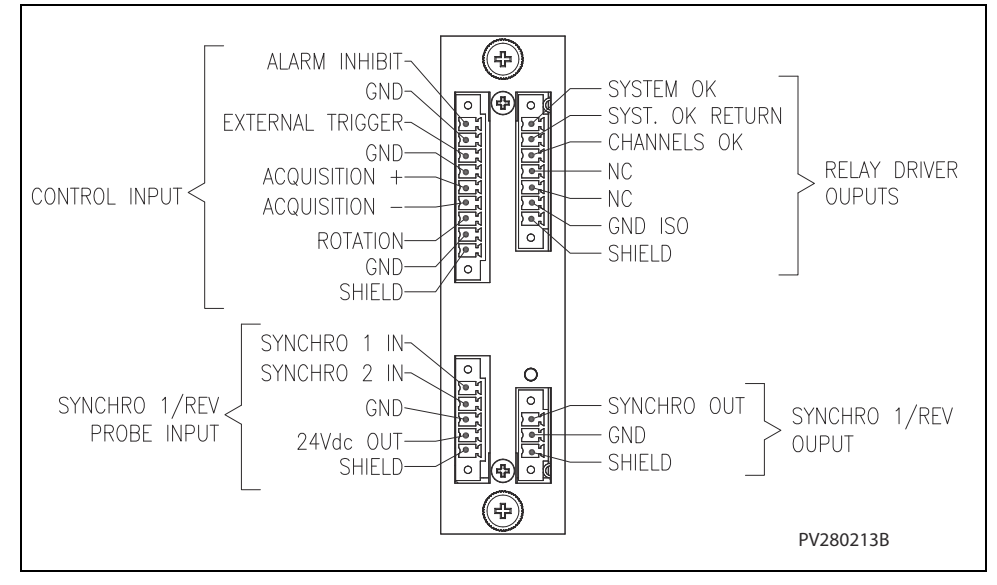

#### 2.4.1 Control Module Connections and Specifications

The control module oversees four signal types:

- Synchro. 1/rev. probe input;
- Synchro. 1/rev. probe output;
- Control Inputs;
- · Relay driver outputs.
- A) Synchro. 1/rev. Probe Input: Two inputs that receive a one-per-revolution pulse (the synchronization signal) from one (unidirectional machines), or two (bi-directional, pumped-storage generators) synchronization probe(s). The ROTATION input signal determines which synchro signal input is active on a bi-directional machine. A closed contact on the ROTATION input sets SYNCHRO 1 IN as the active input; an open contact on the ROTATION Input sets SYNCHRO 2 IN as the active input.

|              | -  |   |
|--------------|----|---|
| SYNCHRO 1 IN | 10 | - |
| SYNCHRO 2 IN |    | - |
| GND          |    | _ |
| 24Vdc OUT    |    | _ |
| Shield       |    |   |
|              |    |   |

In the **ZOOM Configuration** software, the *Automatic Direction Detection* setting can be configured and the *Rotation Direction* can be associated when the rotation control input contact is closed either in a clockwise or counterclockwise position. It is also possible to adjust the synchronization pulse threshold for a probe with a voltage output instead of a transistor output.

• Synchro signal inputs (2 x);

Input type: pull up to 24Vdc;

Control type: NPN open collector proximity switch.

• 24Vdc output to power the synchronization probe(s).

The SYNCHRO 1/Rev Probe Input connector is equipped with a 5-position panel header with a threaded flange as well as a mating connector with a screw flange.

Recommended wire size: 0.5 - 0.34 mm<sup>2</sup> [20 - 22 AWG]

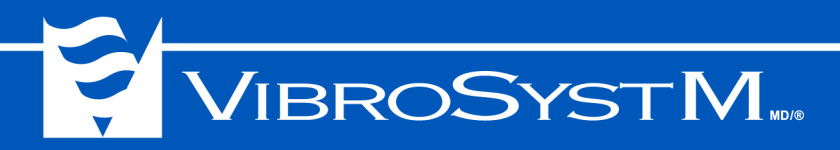

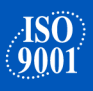

#### Important Information

Always use SYNCHRO 2 IN as the default input for the synchronisation signal.

- B) SYNCHRO 1/rev. Probe Output: Used to view the SYNCHRO 1/Rev. pulse on an instrument other than the ZPU-5000.
  - · Output type: NPN collector with resistor pull-up to 5 V

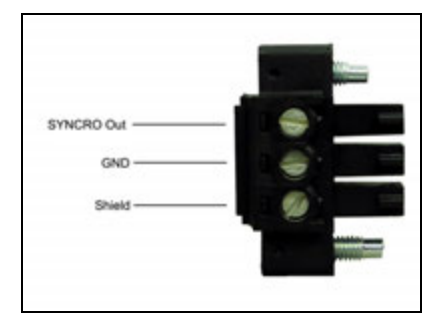

The SYNCHRO 1/Rev probe output connector is equipped with a 3position panel header with a threaded flange as well as a mating connector with a screw flange.

Recommended wire size: 0.5 - 0.34 mm<sup>2</sup> [20 - 22 AWG]

C) Control Inputs: a set of inputs for the control of four system features from remote switching devices. The illustrations below represent these four system features.

|   | Alarm Inhibit       | 1 DOT |
|---|---------------------|-------|
| , |                     |       |
| / | GND                 | 10    |
| • | External Trigger    | 101   |
|   | GND                 | 100   |
|   | •                   | 100   |
|   | Acquisition Trigger | 1.60  |
|   | Rotation            |       |
|   | GND                 | 1 1   |
|   | Shield              | 10    |
|   |                     |       |

- 1. **Alarm Inhibit:** an input used to disable all alarm functionalities;
  - Input type: 10 kΩ pull up resistor to 24 Vdc;
  - Control Type: dry contact or electronic switch.

Control contact: open = alarm enabled;

Control contact: closed = alarm disabled.

• Voltage threshold: 3.7 V.

## 

- 2. External Trigger: An input used to start a sampling or pole measurement. The measurement type can be selected in the **ZOOM Configuration** software.
  - Input type: 10 k $\Omega$  pull up resistor to 24 Vdc;
  - Control type: dry contact or electronic switch.

Triggers on a falling edge.

• Voltage threshold: 3.7 V.

3. Acquisition Trigger: a bi-directional port used to allow a master ZPU-5000 unit equipped with an air gap sensor to share a 1/pole reference signal to slave ZPU-5000 units not equipped with an air gap sensor.

This is all configurable in the ZPU-5000's properties with the help of **ZOOM Configuration**.

- 4. **Rotation**: an input used to indicate the machine's rotation direction (pumped-storage units) and select the appropriate synchronization probe. A more precise configuration is possible in **ZOOM Configuration** 
  - Input type: 10 k $\Omega$  pull up resistor to 24 Vdc;
  - Control Type: dry contact or electronic switch.

Control contact: open = SYNCHRO 2 IN;

Control contact: closed = SYNCHRO 1 IN.

• Voltage threshold: 3.7 V.

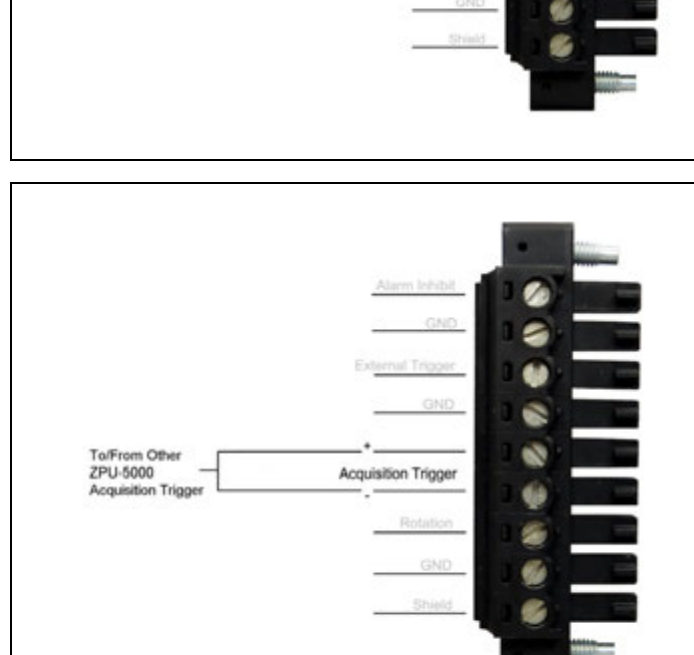

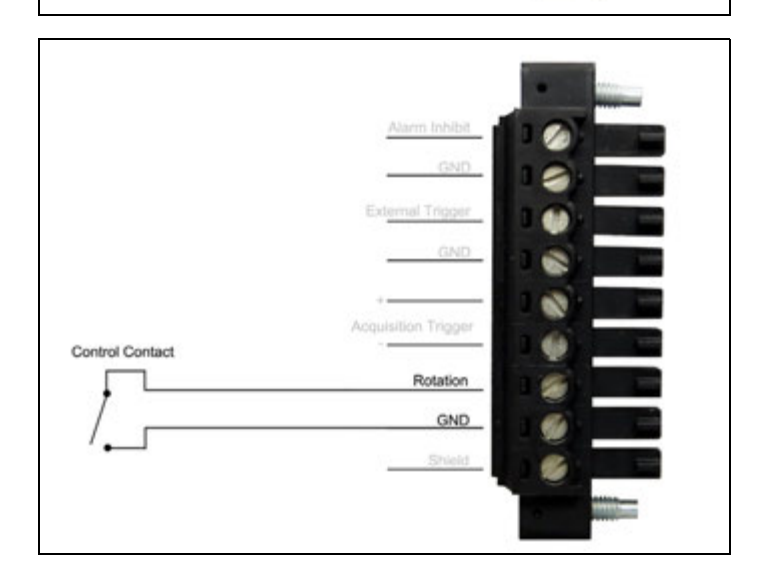

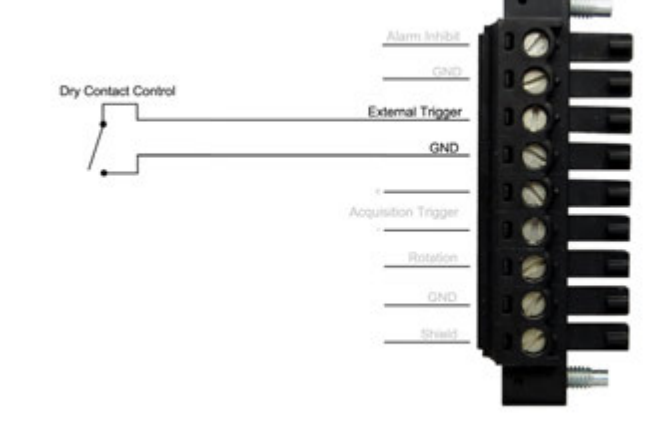

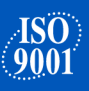

ISO 9001

The control input connector is equipped with a 9-position panel header with a threaded flange as well as a mating connector with a screw flange

Recommended wire size: 0.5 - 0.34 mm<sup>2</sup> [20 - 22 AWG]

D) Relay Driver Outputs: A set of outputs used to drive relays and keep the user informed about system events such as System OK and Channels OK. The illustration below shows a configuration with multiple ZPU-5000 acquisition units.

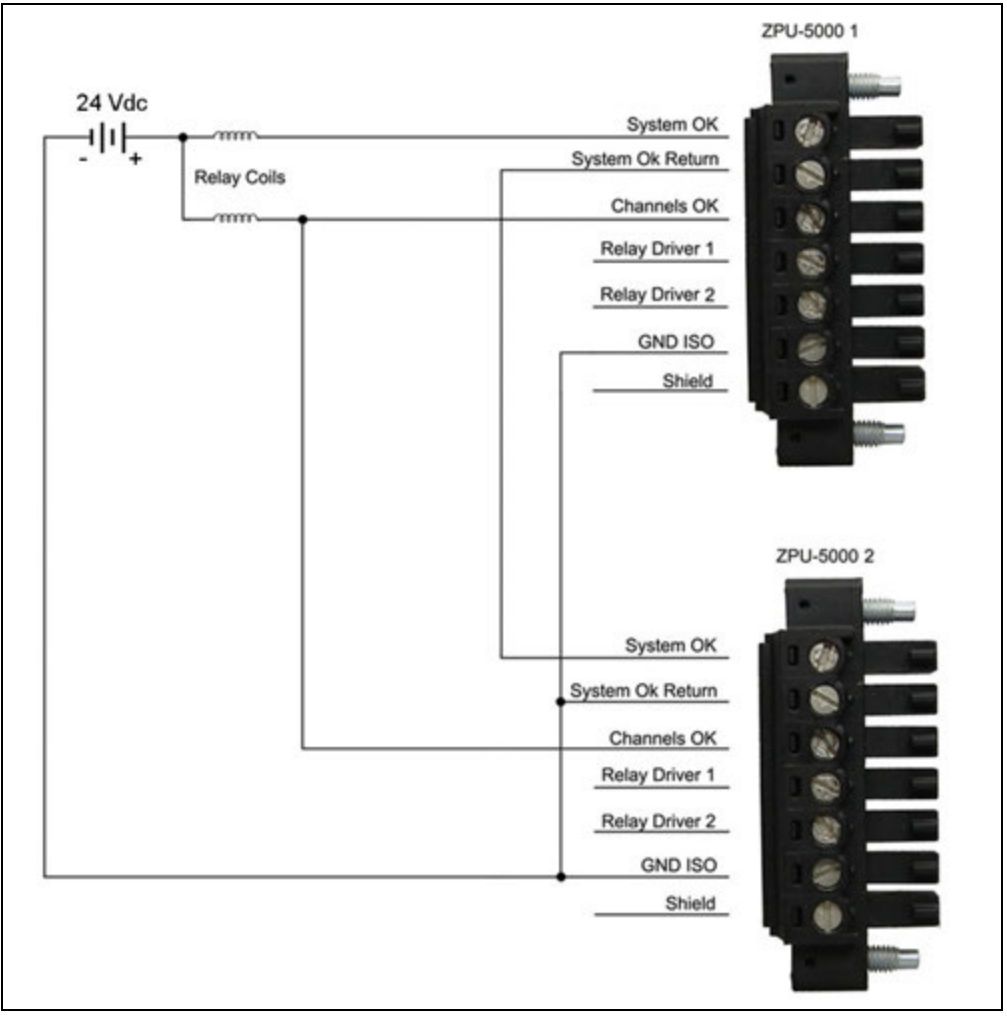

**Note:** Relay drivers 1 and 2 are available for optional configurations using the ZOOM software.

• Output type: Bipolar FET, ± 30V / 25 mA max. isolated ground;

| SYSTEM OK | Transistor Status | External Relay | CHANNEL OK | Transistor Status | External Relay |
|-----------|-------------------|----------------|------------|-------------------|----------------|
| ОК        | ON                | Energized      | ОК         | OFF               | Not Energized  |
| NOT OK    | OFF               | Not Energized  | NOT OK     | ON                | Energized      |

The relay driver output connector is equipped with a 7-position panel header with a threaded flange as well as a mating connector with a screw flange.

Recommended wire size: 0.5 - 0.34 mm<sup>2</sup> [20 - 22 AWG]

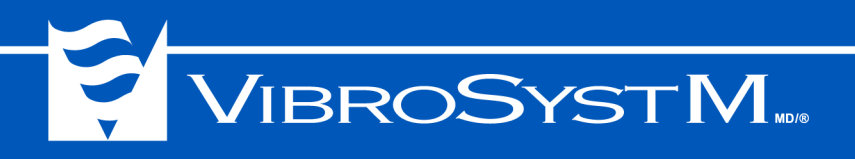

#### 2.5 Communication Module

#### **Wiring Connections**

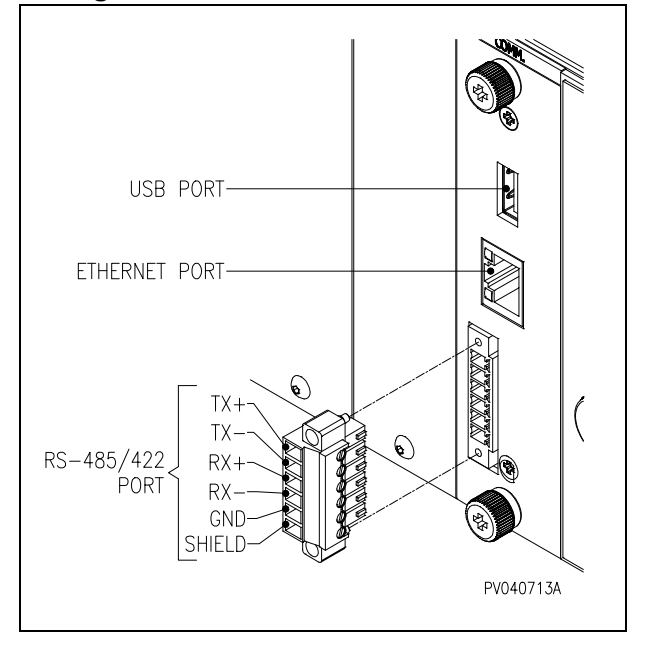

#### 2.5.1 USB Port

The USB port allows connection of a portable storage device to copy the configuration or to update the firmware.

#### 2.5.2 Ethernet Port

A 10/100 Mbps port for communication with the ZOOM software through a CAT6-E cable (recommended).

#### 2.5.3 RS-485/422 Port

The user can choose between half-duplex (RS-485) or full-duplex (RS-422) communication with TWS and Modbus RTU protocols directly in the **ZOOM Configuration** software. A hardware configuration is also required via the COMM-100 module by changing the **ON** and **OFF** jumpers as illustrated below:

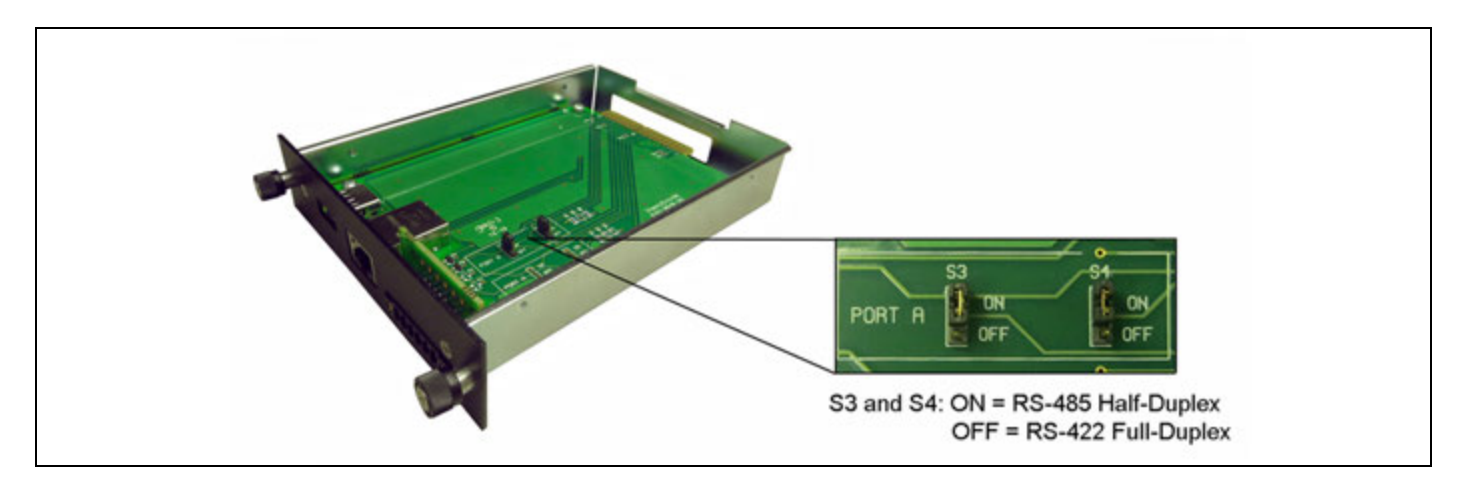

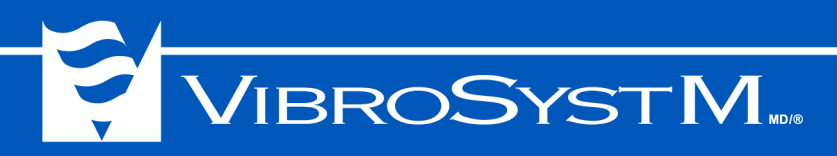

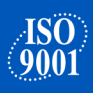

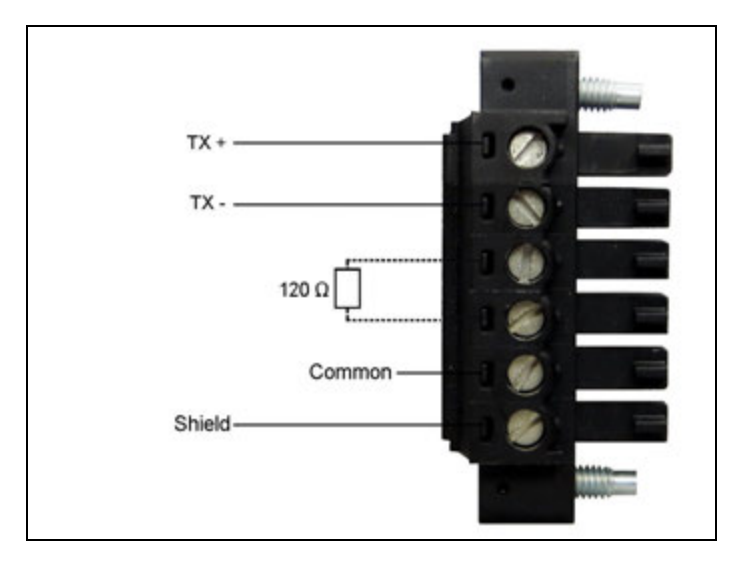

RS-485 in half duplex mode, typical connection.

Note: Jumpers S3 and S4: ON

#### Important Information

120  $\Omega$  termination resistor is only installed on the LAST UNIT of a chain.

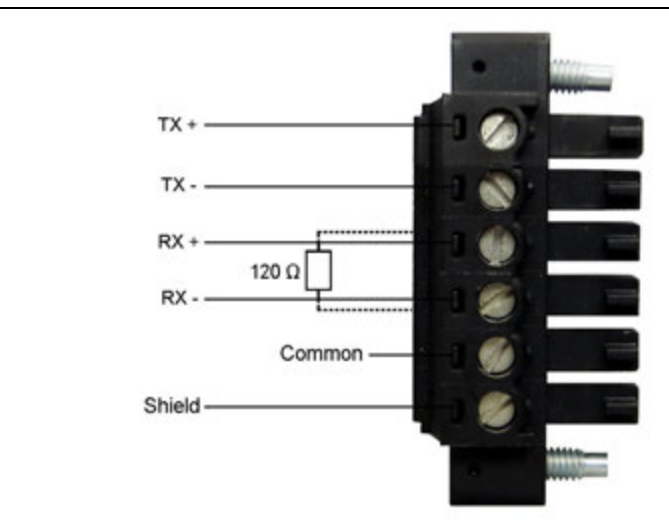

RS-422 in full-duplex mode, typical connection.

Note: Jumpers S3 and S4: OFF

Important Information

120  $\Omega$  termination resistor is only installed on the LAST UNIT of a chain.

The RS-485/422 port connector is equipped with a 6-position panel header with a threaded flange as well as a mating connector with a screw flange.

Recommended wire size: 0.5 - 0.34 mm<sup>2</sup> [20 - 22 AWG]

Important Information

Modules are shipped with S3 and S4 jumpers in the ON position (RS-485) and a 120  $\Omega$  termination resistor installed.

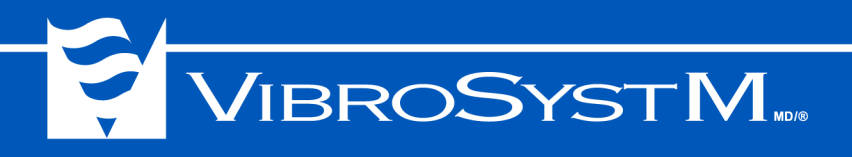

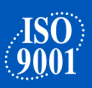

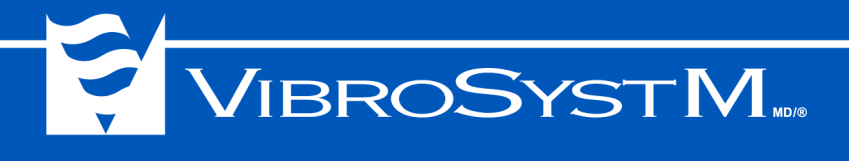

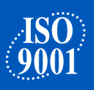

#### 3. USING THE ZPU-5000 UNIT

#### 3.1 Front Panel LED Indicators

| SYSTEM OK            | Turns <b>Yellow</b> upon startup, then turns <b>Green</b> as long as the system is operating correctly. Also indicates that the ZPU-5000 is properly connected to its ZOOM ZPU5000 service in the ZOOM server.                |
|----------------------|----------------------------------------------------------------------------------------------------|
|                      | Turns <b>Orange</b> when a system component malfunction occurs, such as a ZOOM plug-in or ZPUManager interruption, a network connection error, or other malfunction types.                                                    |
|                      | Flashes <b>Yellow</b> when files are copied from a USB key and turns <b>Yellow</b> once the copying process is completed.                                                                                                    |
| CHANNELS OK          | Turns <b>Yellow</b> upon startup, then turns <b>Green</b> after the firmware has completed booting and all measuring chains are confirmed as functional. Remains <b>Green</b> as long as all measuring chains are functional. |
|                      | Turns <b>Orange</b> when one measuring chain or more becomes saturated (defective sensor, faulty connection).                                                                                                    |
| ALARM ACKNOWLEDGE    | Turns <b>Orange</b> upon startup, then turns <b>Green</b> to confirm that no new alarm has been triggered and that all prior alarms have been acknowledged.                                                                   |
|                      | Turns <b>Orange</b> when an event has triggered an alarm awaiting to be acknowledged.                                                                                                    |
| CHANNEL ALERT/DANGER | Turns <b>Red</b> upon startup, then turns <b>OFF</b> until an alarm event occurs.                                                                                                    |
|                      | Turns <b>Yellow</b> when an alert type event (a measurement has reached the first threshold) has occurred and remains <b>Yellow</b> as long as the alert condition remains.                                                   |
|                      | Turns <b>Red</b> when a danger type event (a measurement has reached the second threshold) has occurred and remains <b>Red</b> as long as the alert condition remains.                                                        |

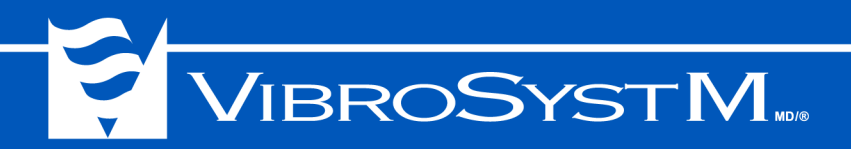

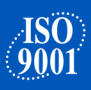

#### 3.1.1 Startup (Boot Sequence)

Init Starting

The ZPU-5000 loads the last configuration used. A new configuration is loaded when required by the user. The entire boot sequence can last up to 2 minutes.

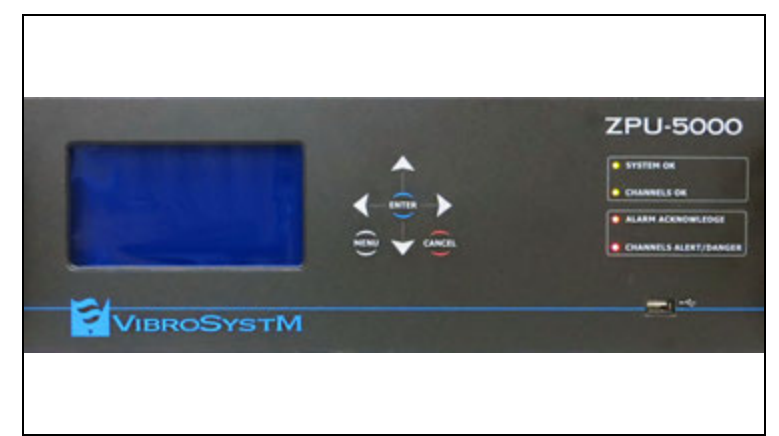

1. The VFD is blank and all LEDs light up for approximately 35 seconds in the following initial colors:

SYSTEM OK: Yellow CHANNELS OK: Yellow ALARM ACKNOWLEDGE: Orange CHANNELS ALERT / DANGER: Red

2. A message appears on the VFD to announce the start of the boot sequence.

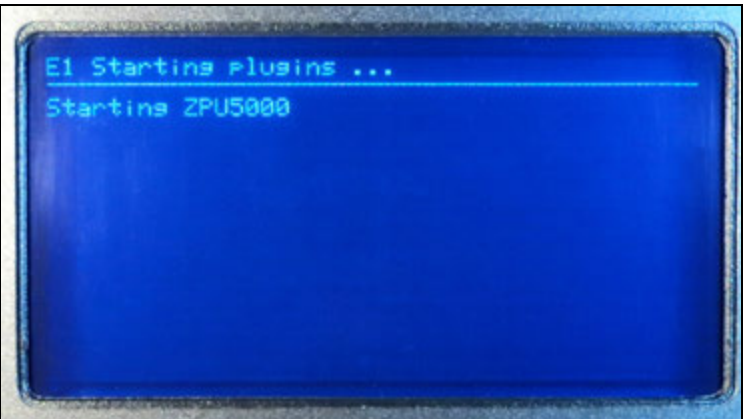

3. During Plug-in load up, the ZPU-5000 network address is displayed, in this case the E1 designation is used.

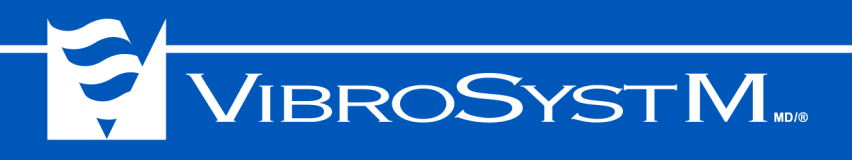

| EI               | Waiting for network configuration                                 |
|------------------|-------------------------------------------------------------------|
| etrie<br>etrie   | ving machine configuration<br>ving acquisition unit configuration |
| letrie<br>letrie | ving module configurations<br>ving inputs configuration           |
| onfig            | uring module : 1                                                  |
| onfis            | urins module : 3                                                  |
| ONTIS            | oring Module . 4                                                  |
|                  |                                                                   |
|                  |                                                                   |

| Retric<br>Retric | wing Machine configuration<br>wing acquisition unit configuration<br>wing module configurations |
|------------------|-------------------------------------------------------------------------------------------------|
| Contis<br>Contis | wing inputs configuration<br>wring module : 1<br>wring module : 2<br>wring module : 3           |
| Confi<br>Confi   | uring module : 4<br>Juring module : 5                                                           |

Speed: Stopped

Type :

CW

Displacement Hi = n/a HiHi= n/a

Network

4. The unit uploads the configuration available on the network.

ISO 9001

5. The system configuration loads.

6. Finally, the system starts normal operation while the VFD shows real-time information.

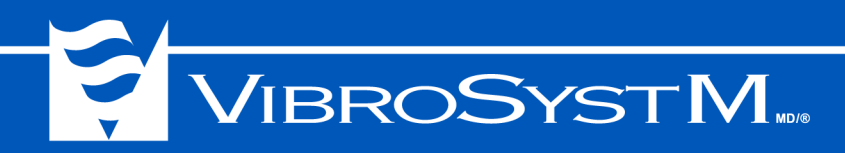

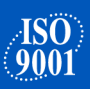

#### 3.1.2 Firmware Update

A portable memory device containing new firmware and configurations may be inserted into the USB port to upgrade the internal programs and parameters used by the ZPU-5000. Five elements can be updated:

- Analog input/output module firmware;
- Control module firmware;
- Operating system;
- ZPUManager;
- All plug-in installations.

Except for the module firmware update, which takes several minutes to complete, all modifications are completed in just a few seconds. When updating a module firmware, messages are displayed to view the operation's progress:

### E1 -> Updating System USB Key inserted ... Checking for update Updating Analog Module ... done Updating Control Module ... MAR Updating File System ... NAR Updating Operating System ... NAR Updating ZPU Manager ... NAR Updating Pluging ... NAR System needs to restart, remove USB key

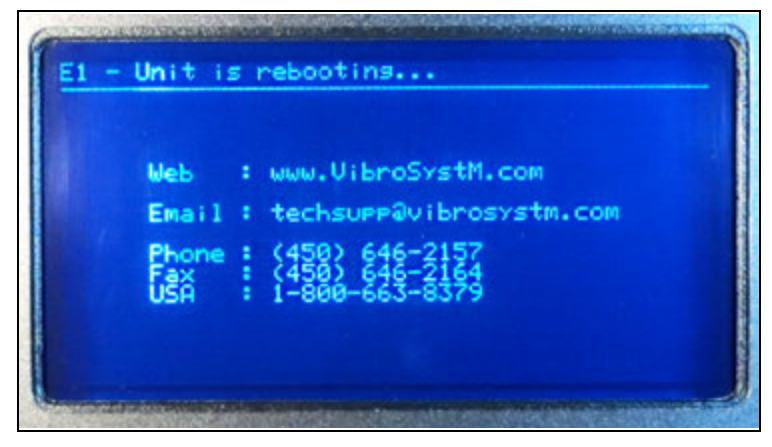

1. First, insert the USB key. The **SYSTEM OK** LED will blink **Yellow** during the data transfer.

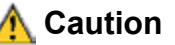

Do not remove the USB key while the SYSTEM OK LED flashes Yellow.

A screen shows the update progress. Once the data transfer is completed, the **SYSTEM OK** LED will turn **Orange** and remain this way until the USB key is removed.

2. Once the USB key is removed, the unit will display a message indicating that the reboot process has been initiated.

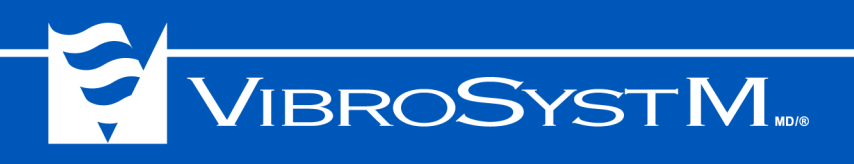

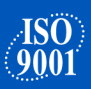

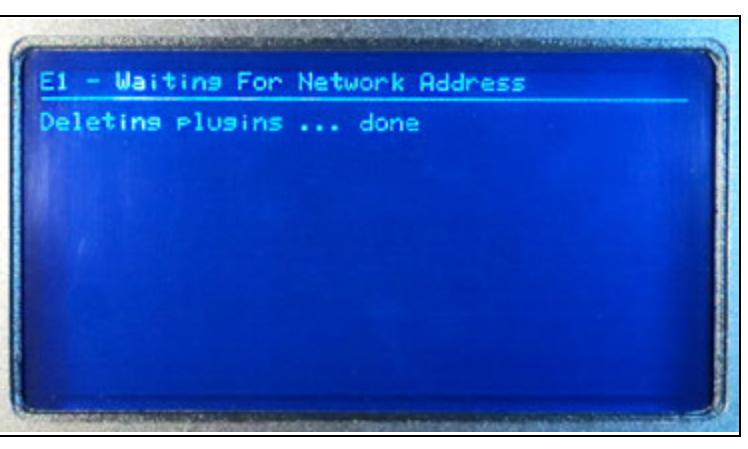

Updating firmware on module #1 (53%)

El Updating Modules

3. The update procedure starts by erasing the contents of the USB key.

4. The next step consists of uploading the new firmware onto the module's flash memory. This operation takes 3 to 4 minutes to complete for each module.

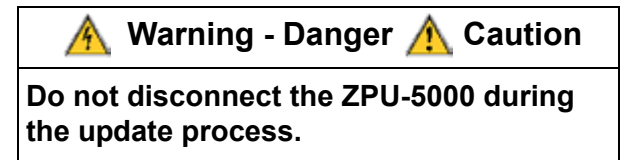

| irmware on Mo<br>irmware on Mo<br>irmware on Mo | dule #1 (Succeeded)<br>dule #2 (Succeeded)<br>dule #3 (Succeeded)<br>dule #4 |
|-------------------------------------------------|------------------------------------------------------------------------------|
| irn<br>irn<br>irn                               | ware on M<br>ware on M<br>ware on M<br>ware on M                             |

5. Once the operation is completed on a module, a message is displayed to confirm that the update was successful. If another module is installed, the updating program then proceeds with the next one.

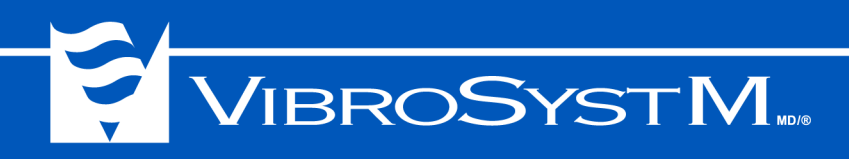

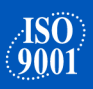

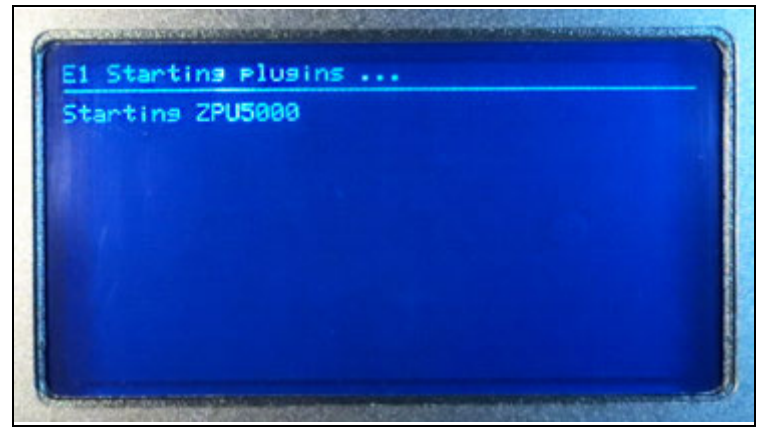

6. Once all modules have been updated, the configuration is reloaded and the system starts normal operation.

#### 3.1.3 Display During Normal Operation

The illustration below illustrates a typical ZPU-5000 VFD during normal operation.

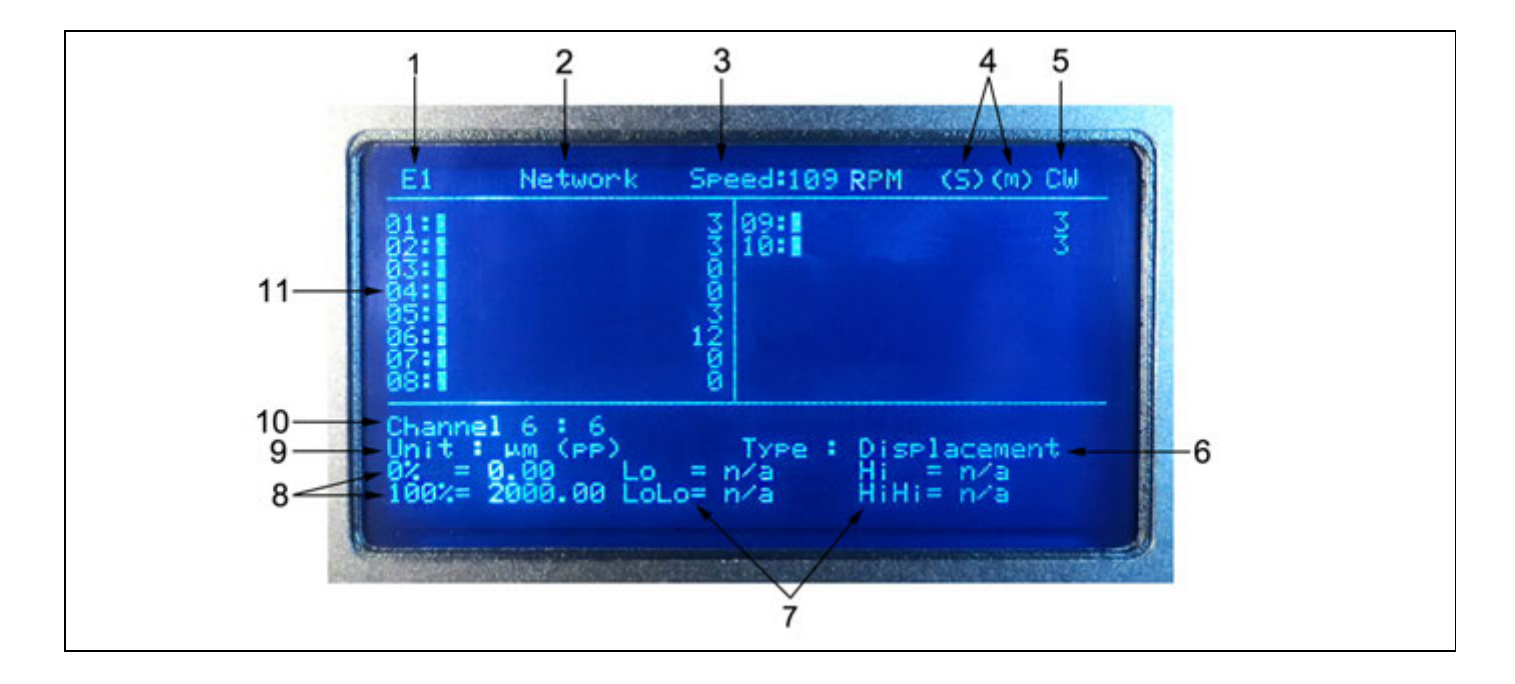

- 1. The address assigned by the user allows quick connection validation to the network and the ZOOM Controller. In this case, the "E1" identification is used:
  - (E1) The acquisition unit has received an IP address and is connected to the ZOOM Server;
  - [E1] The acquisition unit has an IP address but is not connected to the ZOOM Server;
  - E1 The acquisition unit does not have an IP address and is not connected to the ZOOM Server.
- 2. Indicates the connection type (Local or Network).
- 3. Indicates the machine's speed in RPM.

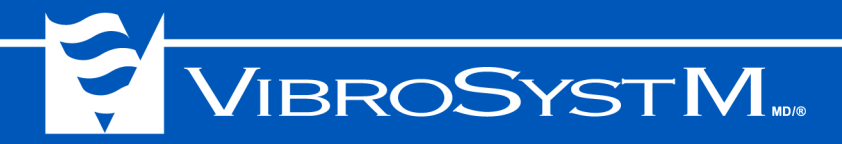

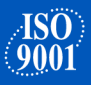

4. Indicates status flags for the synchronization probe and modulation signal:

(s) = A synchronization probe is detected;

- (m) = A modulation signal is detected (moving poles).
- 5. Indicates the machine's rotation direction: CW = clockwise, CCW = counterclockwise.
- 6. Indicates input parameter types associated with this sensor:

| Air Gap             | Force          | Relative Vibration |
|---------------------|----------------|--------------------|
| Absolute Vibration  | Level          | Speed              |
| Active Power        | Magnetic Flux  | Strain             |
| Blade Tip Clearance | Mass           | Temperature        |
| Current             | Phase          | Torque             |
| Displacement        | Position       | Velocity           |
| Eccentricity        | Pressure       | Voltage            |
| Flow                | Reactive Power | Custom Parameters  |

7. Indicates alarm levels set for this input channel:

Lo = lower threshold - Alert level LoLo = lower threshold - Danger level Hi = upper threshold - Alert level HiHi = upper threshold - Danger level

- 8. Indicates the configured trending and alarm range.
- 9. Indicates the unit of measurement selected for the sensor with processing, if any.
  - (raw) = Raw value (rms) =RMS value (p)= Peak value (pp) = Peak to peak value (max) =Maximum value (min) =Minimum value (avg) =Average value
- 10. Indicates a channel name assigned by the user in the **ZOOM Configuration** software. The description may contain up to 32 characters, however only the first 28 characters are displayed.
- 11. Indicates the status of each input. Depending on the number of modules installed, the table can contain up to 16 inputs. A moving bar graph displays a real time visual cue of the present value. Each half bar represents 8% of the total range.

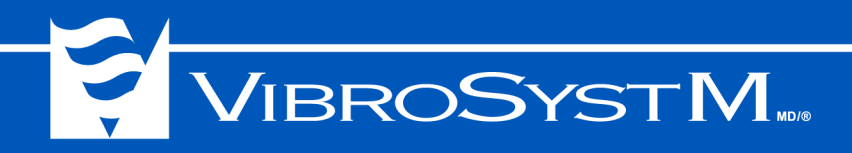

#### 3.2 ZPU-5000 Controls

#### 3.2.1 User Interface

The front panel user interface consists of a seven-button keypad and a VFD screen display.

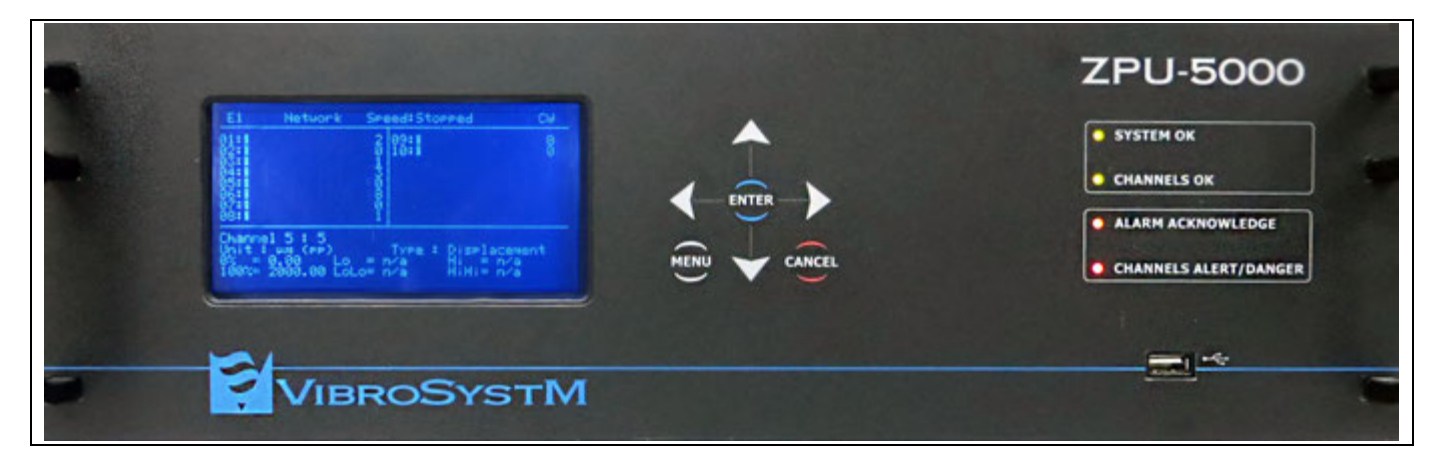

#### 3.2.2 Keypad

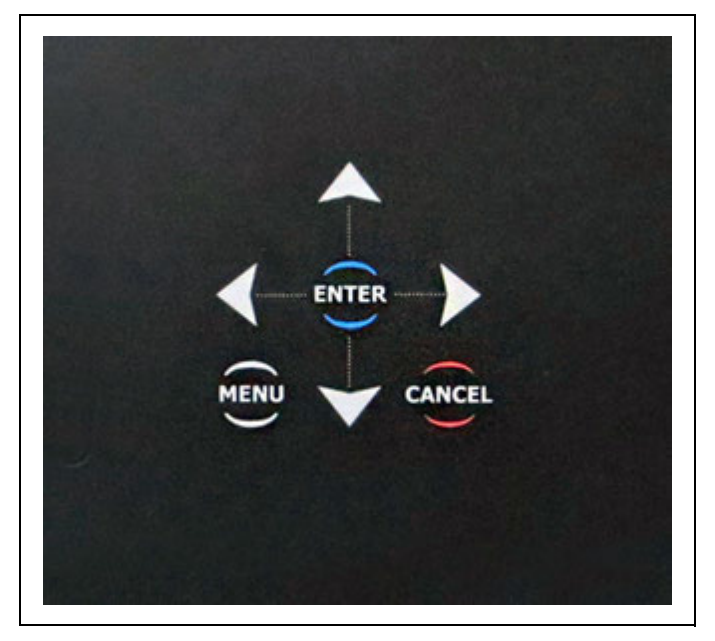

The **MENU** button is used for toggling in and out of **Menu** mode.

The ENTER and CANCEL buttons are used for:

- · Moving to the next / previous menu levels;
- · Confirmation / cancellation of an entry.

The four directional buttons emulate a pointing device, and are used for:

- · Browsing through the options in a menu;
- Placing the cursor at a selected position when entering data;
- Scrolling through available monitoring displays and headers.

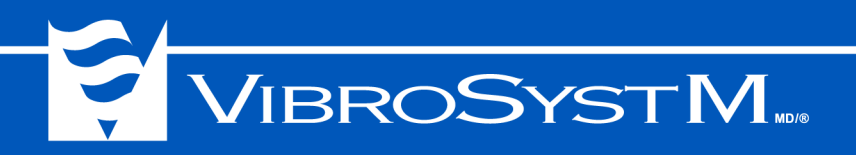

#### 3.3 ZPU-5000 Menus

The menus are organized in a tree structure, with main options leading to sub-menus. The following illustration is a "map" of the possible commands.

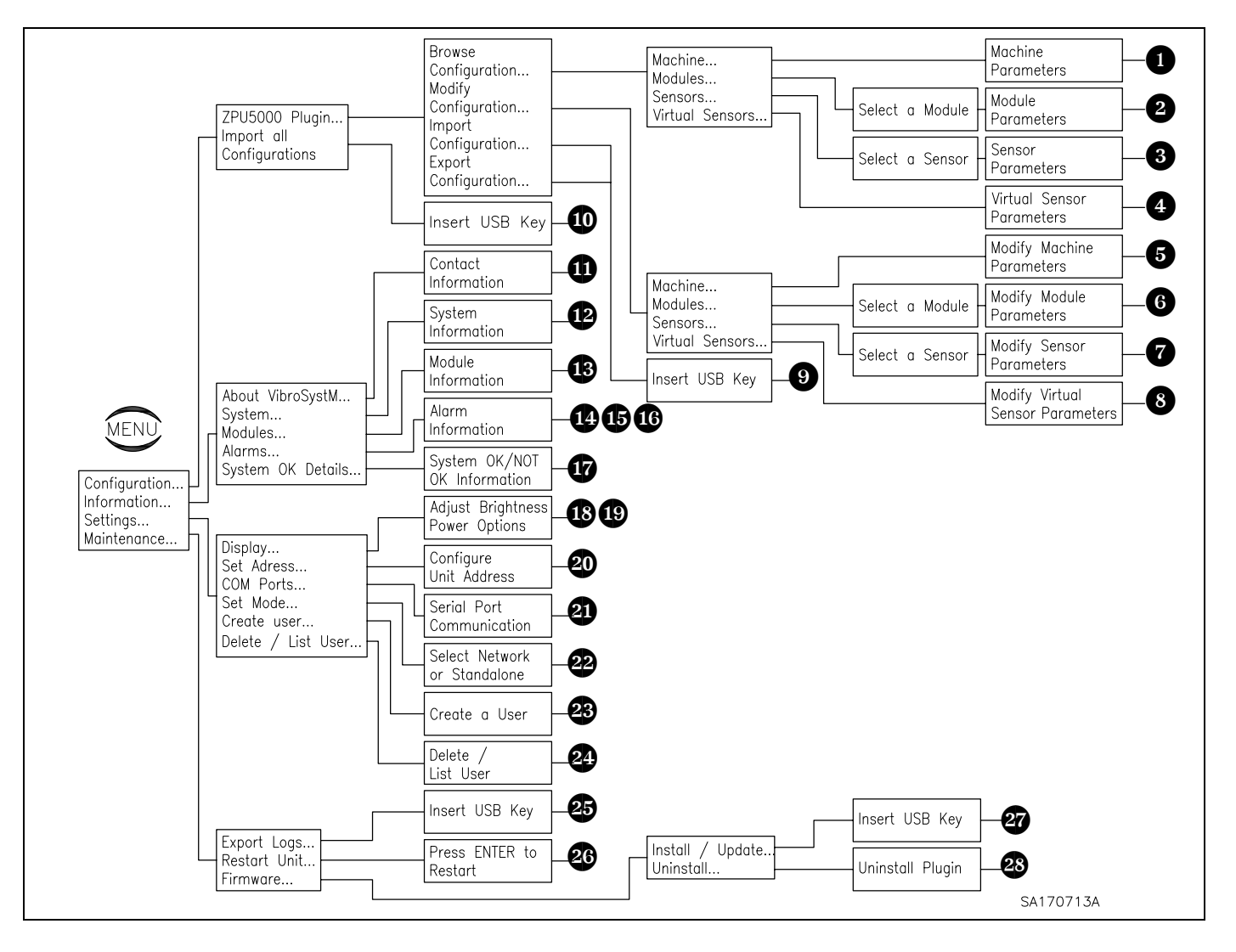

#### 3.3.1 Browsing Through the Menus

The following are directions on how to browse through the menus and execute various commands. Always use the tree structure above as a reference.

| Important Information                                                                                                    |  |  |
|----------------------------------------------------------------------------------------------------|--|--|
| It is only possible to modify parameters in standalone mode. If the unit is in network mode, the modifications will have no impact whatsoever.       |  |  |
| Only Admin type users have access to all menus. For further details, refer to the "Creating Users and Attributing Access Rights" section on page 44. |  |  |

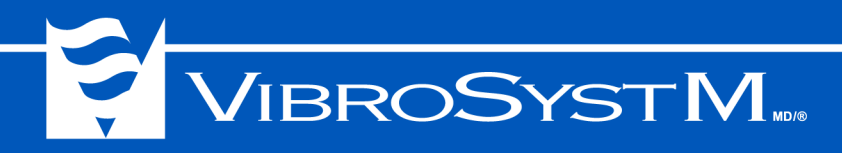

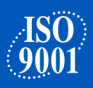

#### OAccessing Machine Parameters

- Press the **MENU** key.
- Configuration  $\rightarrow$  Select ZPU5000 Plug-in  $\rightarrow$  Browse Configuration  $\rightarrow$  Machine

This screen displays the machine's parameters:

Machine Type; Number of Poles; Network Frequency; Nominal Speed; Nominal Air Gap; Nominal Power; Rotation; Pole Numbering; Angle Numbering.

#### **2**Accessing Module Parameters

- Press the **MENU** key.
- Configuration → Select ZPU5000 Plug-in → Browse Configuration → Modules → Select a module This screen displays parameters for analog I/O modules (# 1 to 8) and the control module (#9):

Analog I/O Modules Monitored; Module; Model; Processing; Version Control Module Synchro (in); Synchro (out); Third Party Synchro; Synchro Duration; Synchro Delay; Relay 1; Relay 2.

#### **3**Accessing Sensor Parameters

- Press the **MENU** key.
- Configuration  $\rightarrow$  Select ZPU5000 Plug-in  $\rightarrow$  Browse Configuration  $\rightarrow$  Sensors  $\rightarrow$  Select a sensor The sensor's parameters are displayed on three screens. Screens 2 and 3 contain information about the alarm

levels. If maximum levels are not monitored, screen 2 will be mostly empty. If maximum levels are monitored, screen 2 will contain information about alarm and danger thresholds:

| <u>Screen 1</u>    | <u>Screen 2</u>    | <u>Screen 3</u>    |
|--------------------|--------------------|--------------------|
| Monitored;         | Maximum Monitored. | Minimum Monitored. |
| Channel Number;    |                    |                    |
| Parameter;         |                    |                    |
| Location;          |                    |                    |
| Angular Position;  |                    |                    |
| Minimum Trending;  |                    |                    |
| Maximum Trending;  |                    |                    |
| Trending;          |                    |                    |
| Signal Processing; |                    |                    |
| Sensor Minimum;    |                    |                    |
| Sensor Maximum;    |                    |                    |
| Offset.            |                    |                    |
|                    |                    |                    |

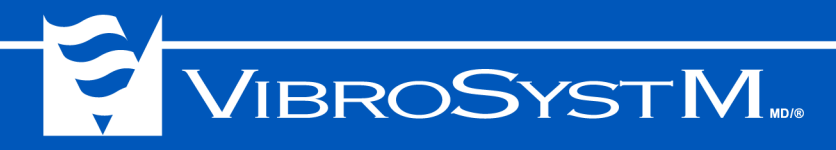

#### **4**Accessing Virtual Sensor Parameters

- Press the MENU key.
- Configuration  $\rightarrow$  Select ZPU5000 Plug-in  $\rightarrow$  Browse Configuration  $\rightarrow$  Virtual Sensors

This screen displays virtual sensor parameters (S-max). The information that appears is a result of two sensor readings on the same module. If no virtual sensors are configured, nothing appears on this screen: Monitored [*True*];

Alarms Max.

When selecting **Alarms Max**., a sub-menu opens allowing the user to view maximum alarm processing values: DGR Threshold;

ALR Threshold; Trig Mode; Before Trig; After Trig.

#### Modifying Machine Parameters

Press the **MENU** key.

- Configuration  $\rightarrow$  Select ZPU5000 Plug-in  $\rightarrow$  Modify Configuration  $\rightarrow$  Machine

This screen allows the user to modify various machine parameters:

Number of Poles [2 to 200]; Network Frequency [50 or 60 Hz]; Rotation [Auto Detect, CW or CCW]; Pole Numbering [CW or CCW]; Angle Numbering [CW or CCW].

#### Modifying Module Parameters

- Press the MENU key.
- Configuration  $\rightarrow$  Select ZPU5000 Plug-in  $\rightarrow$  Modify Configuration  $\rightarrow$  Modules  $\rightarrow$  Select a module This screen allows the user to modify various module parameters:

<u>Analog I/O Modules</u> Monitored [*True or False*].

<u>Control Modules</u> Monitored [*True*]; Synchro (in) [*Falling Edge or Rising Edge*]; Synchro (out) [*Falling Edge or Rising Edge*]; Third Party Synchro [*Yes or No*]; Synchro Detection [*-20 to 20 Volts*]; Synchro Duration [*100 to 1000 µsec*]; Synchro Delay [*0 to 8900 µsec*].

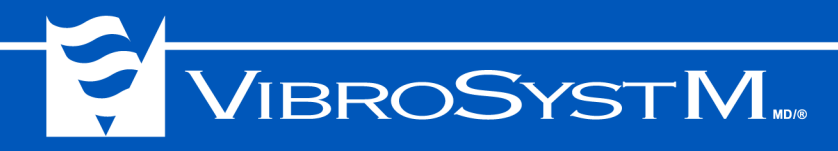

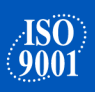

#### Modifying Sensor Parameters

- Press the **MENU** key.
- Configuration  $\rightarrow$  Select ZPU5000 Plug-in  $\rightarrow$  Modify Configuration  $\rightarrow$  Sensors  $\rightarrow$  Select a sensor

This screen allows the user to modify various sensor parameters: Monitored [*True or False*] Trending [*Minimum, Maximum, Average, RMS, Peak-Peak, Peak, or Raw*] (choices depend on configuration); Angular Position [0 to 359 deg.]; Min. Trending [*min. value of the sensor range* + offset]; Max. Trending [*max. value of the sensor range* + offset]; Offset [0 to Max. Display]; Unit [*when changed, all values are recalculated*]; Alarms Min; Alarms Max.

When selecting **Alarms Min**./ **Max**., a sub-menu appears allowing the user to enable or disable maximum or minimum alarm processing values by pressing the right arrow on the keypad. When min/max monitored alarm processing is set to Yes, a second sub-menu opens allowing the user to configure various alarm thresholds for a given sensor:

<u>Sub-Menu 1</u> Minimum Monitored [Yes or No]; Maximum Monitored [Yes or No]. <u>Sub-Menu 2 (Yes only)</u> DGR Threshold [Enter a value]; ALR Threshold [Enter a value] Trig Mode [Turn or Time]; Before Trig [Enter a value]; After Trig [Enter a value].

#### Modifying Virtual Sensor Parameters

• Press the MENU key.

- Configuration  $\rightarrow$  Select ZPU5000 Plug-in  $\rightarrow$  Modify Configuration  $\rightarrow$  Virtual Sensors

This screen allows the user to modify various virtual sensor parameters (S-max). The information that appears is a result of two sensor readings on the same module. If no virtual sensor is detected, nothing appears on this screen:

Monitored [True];

Alarms Max.

When selecting **Alarms Max**., a sub-menu opens allowing the user to edit maximum alarm processing values by pressing the right arrow on the keypad:

DGR Threshold; ALR Threshold; Trig Mode; Before Trig; After Trig.

#### Importing / Exporting a Configuration

- Press the MENU key.
- Configuration  $\rightarrow$  Select ZPU5000 Plug-in  $\rightarrow$  Import / Export Configuration

In this screen, the user is prompted to insert a USB key to import or export a configuration. The unit restarts automatically after importing/exporting.

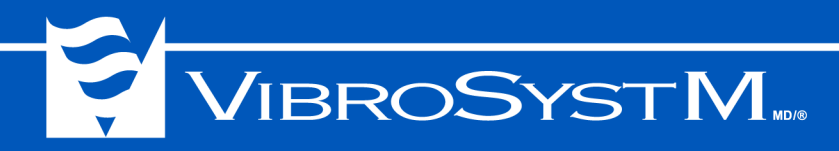

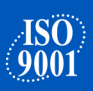

#### Importing all Configurations

- Press the MENU key.
- Configuration → Import All Configurations

In this screen, the user is prompted to insert a USB key to import all configurations at once. The unit restarts automatically after importing.

#### Contact Information

• Press the **MENU** key.

#### - Information $\rightarrow$ About VibroSystM

This screen displays VibroSystM contact information such as the company website, technical support's email address, phone and fax numbers.

#### **PZPU-5000** System Information

- Press the MENU key.
- Information  $\rightarrow$  System

This screen displays system information:

Unit Address; Unit Version; Unit OS Version; Unit IP Address; All Plug-ins including versions that are presently on the unit (ex:Plugin ZPU5000).

#### Module Information

- Press the MENU key.
- Information  $\rightarrow$  Modules

This screen displays information about the operation of various modules in the form of a table:

| Modules    | T (C/F) | XCPU | Version |
|------------|---------|------|---------|
| Module #1: | 47/117  | 79   | 2.5.2   |
| Module #2: | 52/126  | 82   | 2.5.2   |
| Module #3: | 52/126  | 82   | 2.5.2   |
| Module #4: | 53/127  | 82   | 2.5.2   |
| Module #5: | 42/108  | 82   | 2.5.2   |
| Module #6: |         |      |         |
| Module #7: |         |      |         |
| Module #8: |         |      |         |
| Module #9: | N/A     | N/A  | 1.1.1   |

#### **D**Exporting Alarms

- Press the MENU key.
- Information  $\rightarrow$  Alarms  $\rightarrow$  Export Alarms

The user is prompted to enter a USB key and press **ENTER**. The exportation is done automatically. Follow instructions on the following screens.

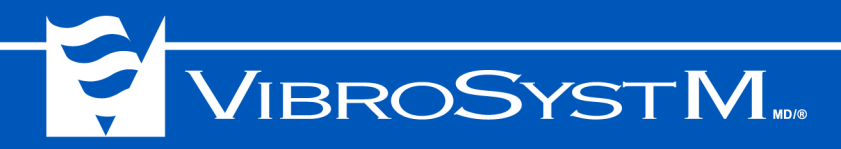

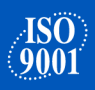

#### Important Information

The View/Acknowledge and Acknowledge All tabs only appear when alarms have been triggered. If no alarms are triggered, only the Export Alarms tab appears.

#### Viewing / Acknowledging Alarms

• Press the MENU key.

#### - Information $\rightarrow$ Alarms $\rightarrow$ View/Acknowledge

This screen allows the user to view active alarms one at a time. An alarm appears in the following way: month/day/year - time - channel name

Press ENTER to view alarm details

DaHr (date & hour); Level *[Danger or Alert];* Value; Sensor; Pole; Blade; Acknowledge? - Press **ENTER** to acknowledge the alarm.

#### Acknowledging all Alarms

- Press the MENU key.
- Information  $\rightarrow$  Alarms  $\rightarrow$  Acknowledge All

This screen allows the user to acknowledge all active alarms at once by pressing ENTER.

#### **W**Viewing SYSTEM OK / SYSTEM NOT OK Information

- Press the MENU key.
- + Information  $\rightarrow$  System OK Detail

This screen gives the user a more thorough explanation on **SYSTEM OK** and **SYSTEM NOT OK** status (If **SYSTEM OK** only is displayed, everything is normal).

#### Adjusting VFD Brightness

- Press the MENU key.
- Settings  $\rightarrow$  Display  $\rightarrow$  Brightness This screen allows the user to adjust the VFD's brightness.

#### Power Saving Options

- Press the MENU key.
- Settings  $\rightarrow$  Display  $\rightarrow$  Power Options

This screen allows the user to program when the VFD turns off automatically to save power. The range varies from *Never* to a maximum delay of 25 minutes.

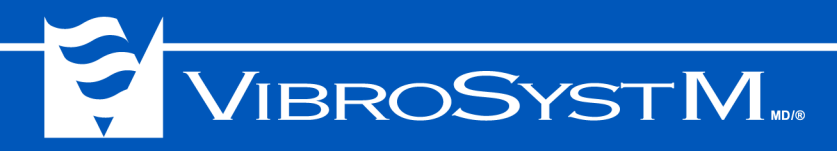

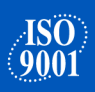

#### Attributing a Unit Address

Press the MENU key.

#### - Settings $\rightarrow$ Set Address

This screen allows the user to program a unit address and enable or disable DHCP. The unit must be rebooted after changing these parameters.

When DHCP is set to *No*, three additional parameters appear that can be edited by pressing **ENTER**:

Static IP address;

Subnet Mask;

Default Gateway.

For more information regarding DHCP, please contact your network administrator.

Important Information

On newer units (9183-06G00-21x), the COM Ports menu does not open even if a plug-in is installed. No modifications can be made from the ZPU-5000.

On older units (9183-06G00-20x), the COM Ports menu opens allowing the user to modify the configuration. See step 21.

#### **Wiewing / Editing Serial Port Communication**

- Press the **MENU** key.
- Settings  $\rightarrow$  COM Ports

In this screen, the user can use the keypad to switch the communication module's configuration: RS/485 Half Duplex or RS/422 Full Duplex.

#### Selecting Network or Standalone Mode

- Press the **MENU** key.
- Settings  $\rightarrow$  Set Mode

This screen allows the user to decide in which mode to operate the ZPU-5000 by pressing **ENTER**. The unit must be restarted after selecting the desired mode:

Connected to the ZOOM system; Standalone, not connected to ZOOM.

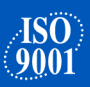

#### Creating Users and Attributing Access Rights

• Press the MENU key.

#### - Settings $\rightarrow$ Create User

This screen is used to create a new user and determine his/her access rights. The unit must be restarted after this configuration:

Mode [Admin or Guest];

Password [4 characters] - the password serves as the user name;

Validate & Save.

The following table shows the access rights for each user type.

| Operation                                  | Admin | Guest |
|--------------------------------------------|-------|-------|
| Configuration $\rightarrow$ Browse         | Х     |       |
| Configuration $\rightarrow$ Modify         | Х     |       |
| Configuration $\rightarrow$ Import         | Х     |       |
| Configuration $\rightarrow$ Export         | Х     | Х     |
| Information $\rightarrow$ About VibroSystM | Х     | Х     |
| Information $\rightarrow$ System           | Х     | Х     |
| Information $\rightarrow$ Modules          | Х     |       |
| Information $\rightarrow$ Alarms           | Х     |       |
| Information $\rightarrow$ System OK Detail | Х     |       |
| Settings $\rightarrow$ Display             | Х     | Х     |
| Settings $\rightarrow$ Set Address         | Х     |       |
| Settings $\rightarrow$ COM Ports           | Х     |       |
| Settings $\rightarrow$ Set Mode            | Х     |       |
| Settings $\rightarrow$ Create User         | Х     |       |
| Settings $\rightarrow$ Delete/List Users   | Х     |       |
| Maintenance $\rightarrow$ Export Logs      | Х     | Х     |
| Maintenance $\rightarrow$ Restart Unit     | Х     | Х     |
| Maintenance $\rightarrow$ Firmware         | Х     |       |

#### **Wiewing or Deleting Existing Users**

- Press the MENU key.
- Settings  $\rightarrow$  Delete/List User

This screen is used to view existing users and delete them by pressing ENTER.

#### Exporting Log Files

Press the MENU key.

#### - Maintenance $\rightarrow$ Export Logs

In this screen, the user is prompted to insert a USB key to export log files.

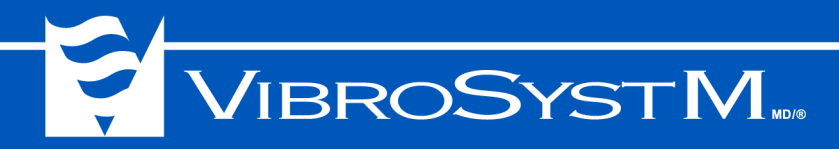

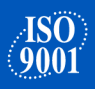

#### Important Information

Before restarting the unit, read all warnings that appear on the VFD.

#### <sup>20</sup>Restarting the Unit

- Press the MENU key.
- Maintenance  $\rightarrow$  Restart Unit This screen allows the user to restart the unit by pressing ENTER.

#### Installing / Updating a Firmware

- Press the MENU key.
- Maintenance  $\rightarrow$  Firmware  $\rightarrow$  Install/Update Refer to section 3.1.2"Firmware Update" on page 32 for instructions.

#### **B**Uninstalling a Firmware

- Press the **MENU** key.
- Maintenance → Firmware → Uninstall
   In this screen, the user can select a firmware and delete it by pressing ENTER.

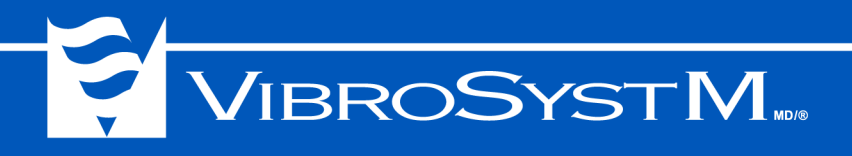

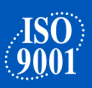

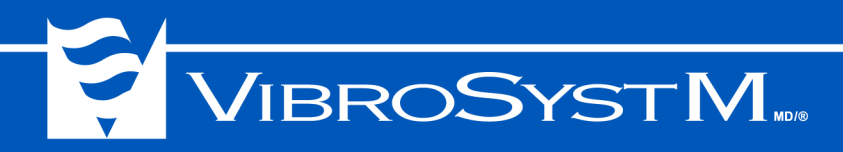

#### 4. TROUBLESHOOTING

If your ZPU-5000 unit is not operating as expected, verify the following tips, they should help you resolve most common issues.

#### 4.1 ZPU-5000 Hardware Troubleshooting

If the LED indicators and the display screen do not light up upon startup, verify the power supply.

#### 4.1.1 Power Supply Verification

First, read the voltage at the back of the unit with a portable meter. Make sure the unit receives power from an AC source within the prescribed range (100 to 240 VAC, 50-60 Hz).

- If the acquisition unit does not receive power, verify the source wiring, starting with the external circuit breakers protecting the unit;
- If the acquisition unit receives power, verify the fuses in the fuse-holders (at the rear of the acquisition unit).
- If the acquisition unit still fails to respond, contact VibroSystM for further assistance.

#### 4.1.2 Normal Startup of a ZPU-5000 Unit

Verify the boot-up sequence by observing the LED indicators and display screen. A normal startup can take up to 2 minutes. See "3.1.1 Startup (Boot Sequence)" on page 30 for the correct boot sequence.

Verify the following:

- If the information on the display screen is different from the boot sequence, the firmware may be incorrect and will need to be reinstalled;
- If the LED indicators and display screen do not turn on, a major power supply or main component failure has occurred. Contact VibroSystM for further assistance.

#### 4.1.3 Network Connection

A ZPU-5000 unit needs to be connected to a TCP/IP network. The unit can be configured either by:

- a) Attribution of an IP address through DHCP. The unit must be connected to a router or a ZOOM Controller with Windows Server to obtain its IP address;
- b) Attribution of an IP address through the front panel keypad.

# VIBROSYSTM

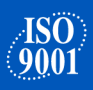

On the communication module, at the rear of the unit, verify the two LED indicators on the Ethernet port:

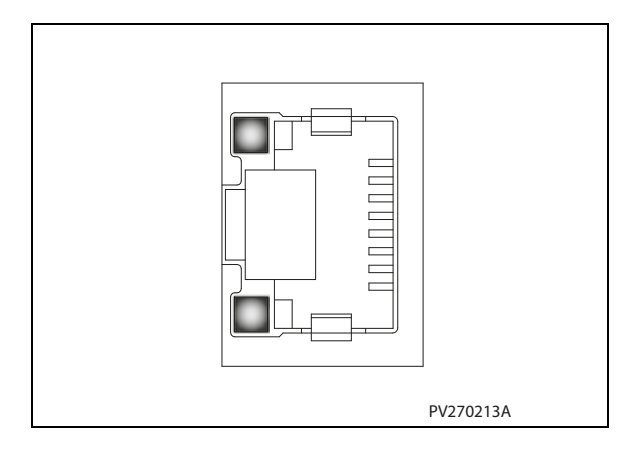

- The bottom LED should light up to confirm the link to a 100 Mbps network and the top LED flashes when there is activity on the network;
- If the LEDs show no activity, perform verifications at the software level;
- If the acquisition unit is configured through DHCP, use the front panel keypad to confirm that an IP address was obtained from DHCP;
- •If the acquisition unit's IP address was entered manually, verify that the address does not already exist on the network and that its parameters (mask and gateway) are correct;
- •If the configuration includes more than one acquisition unit, verify that a unique IP address is assigned to each. This should be the same for the address designating the equipment.

#### 4.1.4 Verifying the Analog Input / Output Modules

Verify the startup procedure of the analog input modules:

- The LED indicators should glow **Orange** for 2 seconds upon startup and then turn either **Green** or **Red** depending on the status of the measuring chain connected to the module;
- In some instances, it is normal for the LED to briefly turn **Green** before switching to **Red**.

Verify, on the front display, that the status of each measuring chain confirms the LED indicator color on the corresponding analog input module.

• If the LED indicators at the back of a module remain **Orange**, a firmware problem has been encountered and new firmware must be reloaded into the acquisition unit. Refer to the firmware installation procedure See "3.1.2 Firmware Update" on page 32.

The acquisition unit's front panel display shows the status of each module. Verify the message associated with each channel:

- If a bar graph and a numerical value are displayed, it means the parameter is correctly read;
- If the message **NotOK** is displayed, an out of range problem has occurred. Verify the measuring chain connection and verify if the LED at the back of the module is **Red**;
- If NOTOK(T) is displayed, the configuration does not match the module type;
- If NOTOK(F) is displayed, the firmware version is incorrect. Refer to the firmware installation section in this manual (3.1.2 "Firmware Update");
- If NotOK(A/D) is displayed, the A/D card is not working. Contact VibroSystM.
- If NotOK(V) is displayed, the configuration version does not match the software version;
- If NotOK (\*) is displayed, the module is not responding;
- If the message **Stabilizing** is displayed, the sensor is connected but waits for the signal to stabilize before displaying a value;

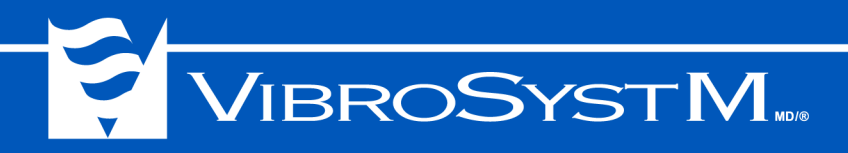

- **ISO** 9001
- If the message **Waiting** is displayed, the sensor is connected and the signal has been stabilized but the ZOOM Controller has not completed its trending calculation cycle.

#### 4.1.5 Verifying the CTRL-100 Module

Verify the startup procedure of the control module:

- The LED indicator should turn **Green** for 2 seconds, blink three times, then flash a short pulse each time the ZPU-5000 receives the synchronization signal when the machine is in rotation. This confirms that the synchronization probe is present and operational
- If the LED indicator at the back of the module remains **Orange**, a firmware problem has been encountered and new firmware must be reloaded into the acquisition unit. Refer to the firmware installation procedure See "3.1.2 Firmware Update" on page 32.

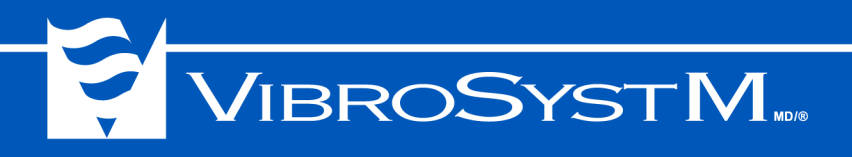

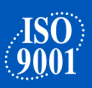

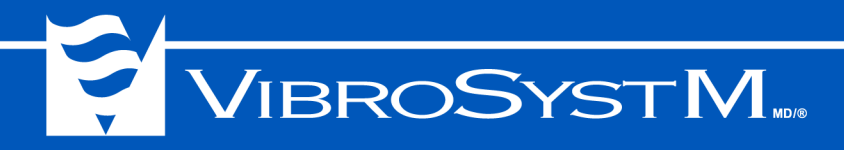

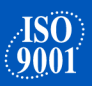

#### 5. GENERAL SPECIFICATIONS OF THE ZPU-5000

#### 5.1 Electrical Characteristics

#### **CONTROL MODULE**

#### Inputs

- Type
- Trigger Level
- Hysteresis
- Pulse Length

Pull-Up Connected to 24 V 3.8 V ± 250 mV 10 μsec. Minimum

#### Outputs

Type

Bipolar FET, ± 30 V / 25 mA max, isolated ground

**Note:** A 24 Vdc (100 mA) power supply output is available from this module which may be used as a power source for the synchronization sensors (1/rev.)

#### COMMUNICATION MODULE

#### Ethernet port

| op ood   | - p to 100 mapo |
|----------|-----------------|
| Speed    | Up to 100 Mbps  |
| Protocol | TCP/IP          |

Electrical Specifications
Speed
4-wire full duplex, or 2-wire half duplex
115,200 bps

#### USB port (1.1, 2.0 Compatible)

- Connection

#### ANALOG I/O MODULES

#### Processing

- DSP
- A/D Resolution
- Sampling Rate

#### **Relay Driver Outputs (4 per channel)**

- · LO "alert"
- HI "alert"
- · LOLO "danger"
- HIHI "danger"

#### Analog Outputs (4 per channel)

- Processed Raw Current Output:
- Processed Raw Voltage Output:
- Trending Current Output:
- Trending Voltage Output:

Type A, Female

135 MIPS

16 bits 8000 samples / sec. (per channel)

Bipolar FET,  $\pm$  30 V / 25 mA max, isolated ground Bipolar FET,  $\pm$  30 V / 25 mA max, isolated ground Bipolar FET,  $\pm$  30 V / 25 mA max, isolated ground Bipolar FET,  $\pm$  30 V / 25 mA max, isolated ground

4 to 20 mA (500Ω Maximum Load) 0 to +10 V (10 kΩ Minimum Load) 4 to 20 mA (500Ω Maximum Load) 0 to +10 V (10 kΩ Minimum Load)

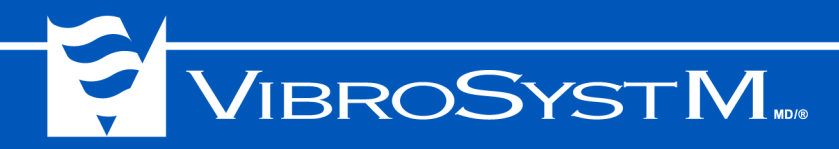

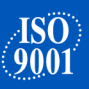

#### <u>ZPU-5000</u>

#### **Power Requirements**

- Input Voltage
- Input Frequency
- Power Consumption
- Fuse

#### 5.2 Environmental Characteristics

- Temperature Range
   Operation
   Storage
- Humidity
- Max. Altitude

100-240 VAC 50-60 Hz 65 W max. Two (2) 250V, 3.15A, Slow-Blow

0 to 50°C *[32 to 122°F]* -40 to 80°C *[-40 to 176°F]* Up to 95%, Non-Condensing 2000 m

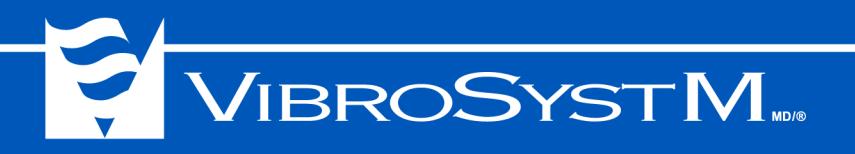

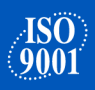

#### 5.3 Dimensions

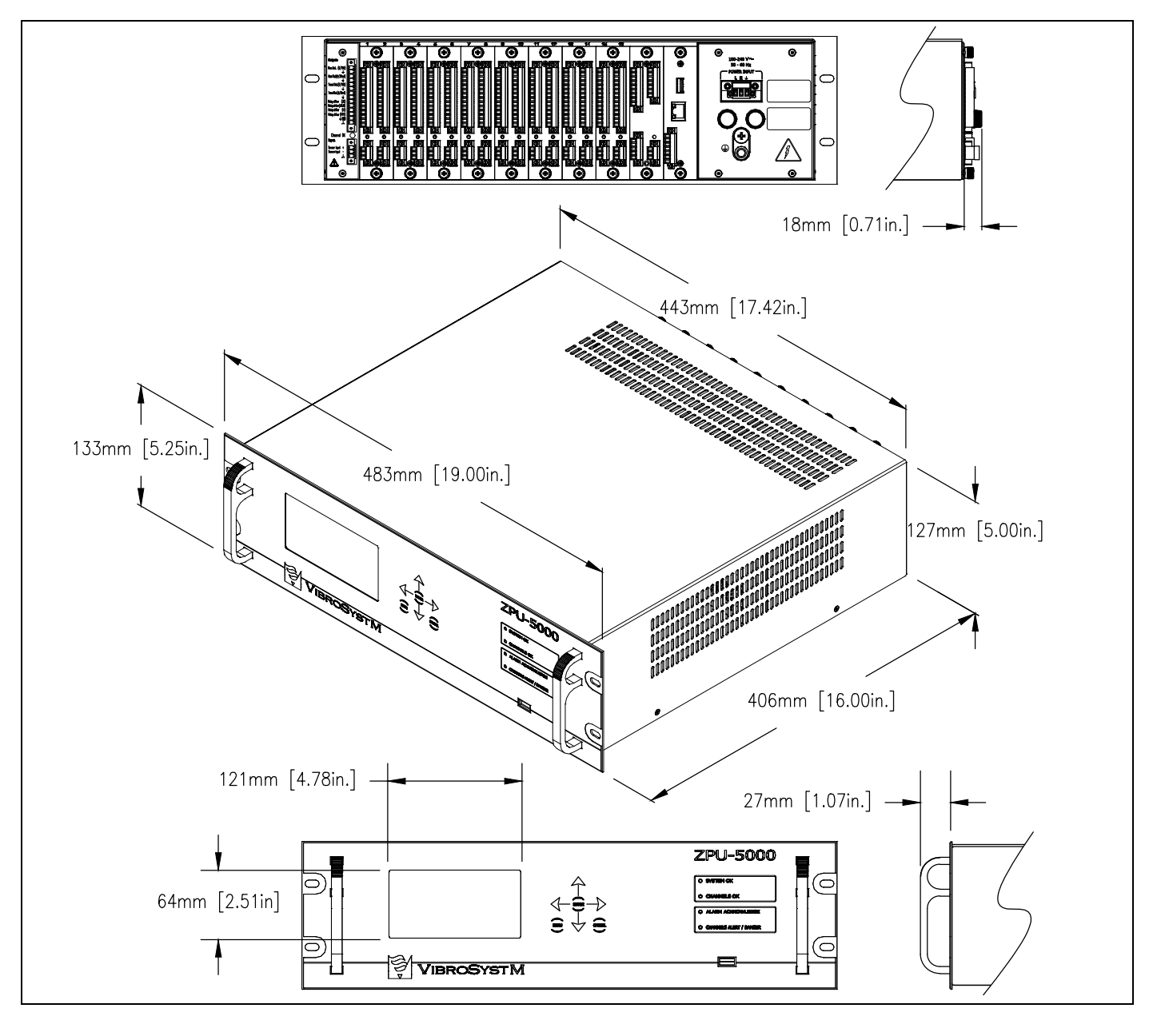

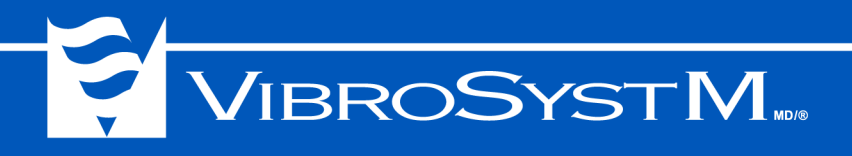

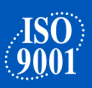